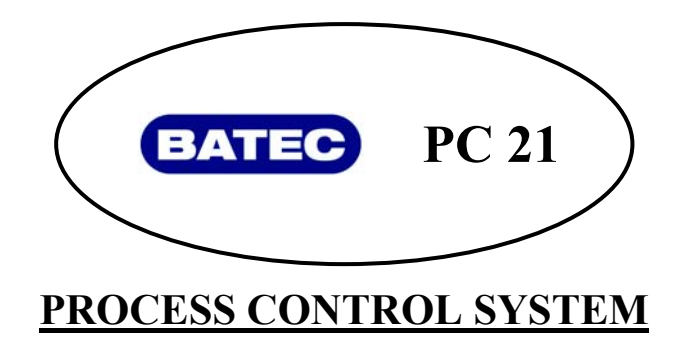

دفترچه *ر*اهنمای کا*ر*بری

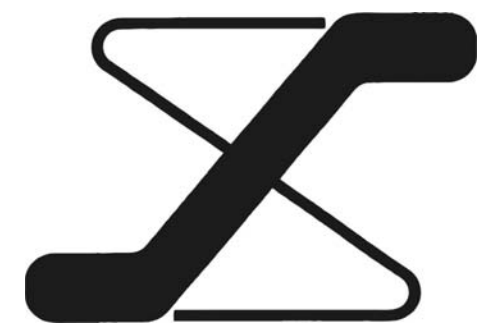

## 9- STEP PROGRAMMER

کنترلر ۹ مرحله ای

# با امکان ارائه بصورت AUTO TUNING

## نکته و توجه :

- این کنترلر را حتما براساس توضیحات داده شده در دفترچه بکار بگیرید . در غیر اینصورت امکان عملکرد غلط یا حتی آتش سوزی وجود دارد .
  - به نکات آمده در بخشهای "ا**حتیاط** " و " ا**خطار** " دقت کنید واطمینان حاصل نمایید که سیستم شما دریک چنین وضعیتی قرار ندارد .
  - با وجود دقت فراوانی که در تدوین دفترچه شده است ، در صورت بروز هرگونه سوال یا شک حتما با فروشنده تماس بگیرید .
    - · هر گونه برداشت یا کپی از بخشی یا کل این سند بدون اجازه رسمی شرکت امجد غیر قانونی است .
    - شركت امجد هیچگونه مسئولیتی در قبال استفاده غلط یا خسارات غیر مستقیم بوجود آمده ، ندارد .
      - بهترین و دقیق ترین نمایش دما حداقل پس از نیم ساعت از روشن شدن سیستم قابل انتظار است.

### احتياط

در شرایط محیطی که برای نصب این کنترلر در نظر دارید باید موارد زیر لحاظ گردد .

- حداقل غبار و عدم وجود گاز های خورنده
- عاری بودن از گازهای اشتعال زا و انفجاری
- دور بودن از اشعه مستقیم آفتاب و در محدوده ۵۰ ۰ درجه سانتیگراد
  - از تغییر دمایی شدید در محیط کنترلر پرهیز گردد .
- محیط عاری از هرگونه قطرات رطوبت باشد . (حد اکثر 95 درصد رطوبت )
- کنترلر را از میدان قوی الکترو مغناطیسی و همچنین کابل های فشار قوی و جریان بالا بدور نگه دارید .
  - کنترلر نباید در معرض مستقیم آب ، روغن یا سایر مواد شیمیایی قرار بگیرد.

## اخطار

- به هیچ وجه به ترمینالهای یک کنترلر در حال کار دست نزنید . نتیجه برق گرفتگی یا اخلال در کار کنترلر
   است .
  - حتما قبل از اقدام برای محکم کردن ترمینال ها کنترلر را خاموش نمایید .
- این کنترلر فاقد فیوز داخلی است . ضروری است یک فیوز کند کار 250V/1A در نزدیکی آن تعبیه گردد .
  - قبل از تمیز کاری کنترلر حتما از خاموش بودن آن مطمئن شوید .
    - کنترلر را با یک پارچه نرم و خشک تمیز کنید .
  - به هیچ وجه از حلالهای قوی مثل تینر برای تمیز کردن استفاده نکنید چراکه سبب تغییر رنگ و حالت می
     گردد.
    - پانل نمایشگر این کنترلر ضربه پذیر است . دقت نمایید جسم سخت یا فشار زیاد به آن وارد نگردد .

ر اهنماي نصب و کاربري

# سیستم کنترل پیشرفته BATEC

كنترلر PID براي انواع پروسه هاي صنعتي

#### فهرست :

| ۴  | • – معرفي سيستم                                                         |
|----|-------------------------------------------------------------------------|
| ۵  | ۱ – مشخصات فني سيستم                                                    |
| ۶  | ۲ – نام و عملکرد کلیدها و بخشهای صفحه نمایشگر۲                          |
| ٧  | ٣ - ترمينالهاي اتصالات الكتريكي                                         |
|    | ١ ـ ٣ – ملاحظات برق ورودي سيستم                                         |
|    | ۲-۳ – نحوه اتصال انواع بار به سیستم                                     |
| ٨  | ٤ - نحوه برنامه دهي                                                     |
|    | <ul> <li>١ – ٤ – تنظيم ألارمها ( خروجيهاي قابل برنامه ريزي )</li> </ul> |
|    | ۲ – ٤ – انتخاب روش عملکرد و محاسبه زمان                                 |
| ١٣ | <sup>0</sup> – تنظيمهاي خاص                                             |
| ۱۸ | ٦ – نحوه اجراي برنامه ٢                                                 |
|    | ۱ - ۲ - حالت دستی                                                       |
|    | ۲- ۲- HOLD کُردن برنامه                                                 |
|    | ۳ ــ ٦ ــ استارت مجدد                                                   |
|    | ٤ – ٦ - نمايش وضعيتهاي ديگردر حالت اجرا                                 |
|    | o= ٦ – نمايش برنامه دمايي و زماني مرحلة در حال اجرا                     |
|    | ٦ = ٦ = نمايش دماي محيط کنترلر و أدرس سيستم در شبکه کامپيوتري           |
|    |                                                                         |
| ۲۱ | ۷ – متال کاربردي                                                        |
| ۲۵ | ۸ – کنترل پروسس و چند نکته (استفاده از PID )۸                           |
| ۲۶ | ۹ _ نحوه اتصال پورت سریال به کامپیوتر ۹                                 |
| ۲۶ | ١٠ – مشخصات فني سيستم                                                   |
|    | ١ - نمايشگر و جعبه / ٢- خروجيها / ٣- ورودي ها /                         |
|    | ٤ - دقت و پريود نمونه برداري / ٥ - کنترل / ٦ - آلارمهاي سيستم           |
|    | ٧   - تغذيه و توان مصرفي / ٨ - شرايط محيطي كاركرد                       |
| ۲۸ | ضمیمه ۱ – راهنمای برنامه دهی سریع                                       |

توجه : ۱ - در حالت معمول سیستم بصورت ON/OFF تولید می گردد. در صورت درخواست سیستم PID میبایست در زمان سفارش این موضوع قید شود .

.

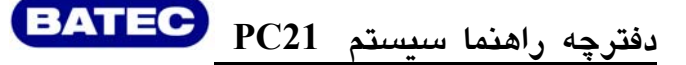

۰- معرفی سیستم

سیستم کنترل حاضر کنترلری میکروپروسسوری کوچک و سبک است که مناسب برای کنترل انواع پروسه ها است . ابعاد بیرونی ۹۶ ×۹۶ میلیمتر ( ابعاد خارجی نمایشگر ) است .

دارای ۸ نمایشگر سون سگمنتی و شش عدد نمایشگر دیود نورانی و چهار عدد کلید است . با پانل ضد آب ضد خش ، که قابل شستشو نیز میباشد . این کنترلر برای برنامه دهی بصورت شیب عملیات حرارتی ( یا سایر پارامتر های فیزیکی ) طرح گردیده که کاربر میتواند انواع شیبها را روی این سیستم برنامه دهی و اجرا نماید . بغیر از خروجی اول که صرفاً برای کنترل کمیت اصلی مثل دما تعیین شده است ، خروجی دوم را به شکل یک کنتاکت یا فرمان، بعنوان آلارم در دسترس کاربر قرار می دهد. در مدل چهار خروجی دو رله دیگر نیز اضافه می گردد . همه این رله های آلارم را میتوان به ۱۵ روش مختلف ( صفحه ۶۴ و ۱۷ ) برنامه دهی کرد که در روند اجرای برنامه ها فرامینی را بطور اتوماتیک اجرا نمایند . علاوه بر آن ورودی های دیجیتال این سیستم ،( بصورت سفارشی ) به کاربر کمک خواهد کرد که از بیرون مدیریت اجرای سیکلها را نیز روی کنترلر و پروسه داشته باشد . این ورودی ها با سه کاربرد مختلف قابل تعریف می باشند . قابلیت مهم این سیستم در امکان بهره گیری از پارامتر های IP برنامه ها را میتوان در ۹ مرحله بر آن ورودی ها را نیز روی کنترلر و پروسه داشته باشد . این ورودی ها با سه کاربرد مختلف قابل تعریف می باشند . قابلیت مهم این سیستم در امکان بهره گیری از پارامتر های IP

همچنین امکان اتصال این سیستم به کامپیوتر و کارکرد در یک شبکه کامپیوتری از دیگر امکانات این سیستم است . اطلاعات بیشتر در مورد این موضوع را از فروشنده یا شرکت سازنده بخواهید .

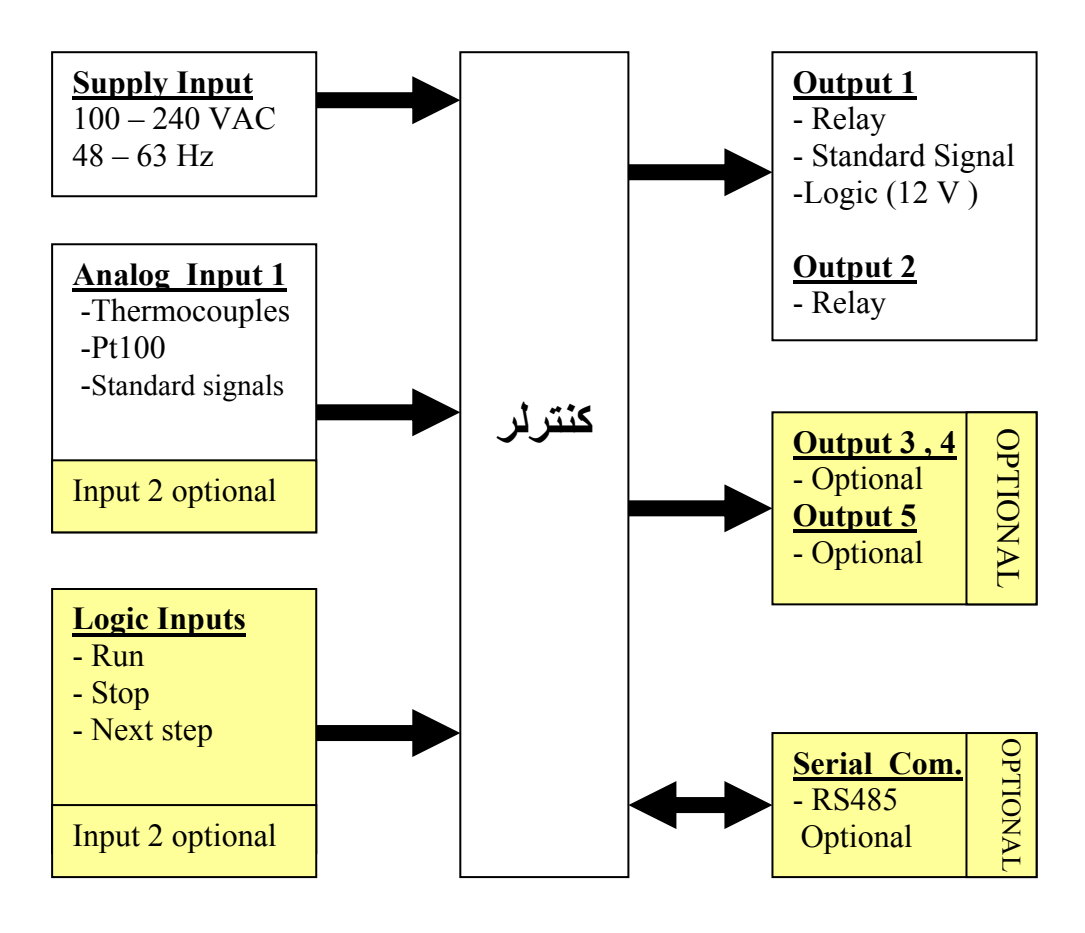

| برق ورودي         | 220 V 50 Hz 110V 60 Hz (± 5%)                           |                         |                         |                                |
|-------------------|---------------------------------------------------------|-------------------------|-------------------------|--------------------------------|
| توان مصرفي        | ~ 2 W (Approximately)                                   |                         |                         |                                |
|                   |                                                         | RELAY                   | 1A / 220 V              | نصب شده                        |
|                   | CONTROL                                                 | TRIAC ACTIV.            | 100 mA                  | انتخابى                        |
| خروجي نصب شده     | CONTROL                                                 | ANALOG OUT              | 0-10V/4-20mA.           | انتخابى                        |
|                   |                                                         | 12V DIGITAL             | 12 V /100 mA.           | انتخابى                        |
|                   | ALARM 1                                                 | RELAY                   | 1A / 220 V              | نصب شده/۱۵ عملکرد              |
|                   |                                                         | 12 V OUT                | 1A / 220 V              | انتخابی /۱۵ عملکرد             |
|                   | ALARM 2                                                 | RELAY                   | 1A / 220 V              | انتخابی /۱۵ عملکرد             |
| خروجي هاي انتخابي | ALARM 3                                                 | RELAY                   | 1A / 220 V              |                                |
|                   | ALARM 4                                                 | RELAY                   | 1A / 220 V              | فقط تابع ١٠                    |
|                   | On /off                                                 |                         | منطق خاموش روشن         |                                |
|                   | On /oll                                                 |                         | و                       |                                |
| بالمشامات كنتها   | Continous                                               | بر اساس سفارش           | منطق PID                | براساس خروجی<br>آنالوگ         |
| روشهای عبرن       | Modulating                                              | بر اساس سفارش           | منطق PID                | براساس خروجی<br>on/off         |
|                   | Servo mechanism                                         | بر اساس سفارش           | منطق PID                | براساس خروجی<br>رله ای         |
|                   | J                                                       | دقت <sup>0</sup> 1      | 0790                    |                                |
|                   | K                                                       | دقت <sup>0</sup> 1      | 01370                   | تنها برخی از<br>ترموکوپل ها در |
|                   | R                                                       | دقتC <sup>0</sup> 1     | 01690                   |                                |
| و رو دی آنالو گ   | S                                                       | دقتC <sup>0</sup> 1     | 01690                   | جدول گذاشته                    |
| (سنسور)           | В                                                       | دقتC <sup>0</sup> 1     | 501790                  | میشود.                         |
| , ,               | PT100 – 1                                               | دقتC <sup>0</sup> 1     | -200850                 | در مجموع کل                    |
|                   | PT100 - 2                                               | دقتC 0.1 <sup>o</sup> C | -50+150                 | سنسورها روبرو                  |
|                   | STANDARD<br>SIGNALS                                     | بر اساس سفارش           | (0/2)10V ,<br>(0/4)20mA | فابل سفارش است –               |
|                   | IN 1<br>ورودی دیجیتال                                   | 5 – 12 VDC              | *                       | دارای ۳ نوع<br>عملکرد          |
|                   | IN 2<br>ورودی دیجیتال                                   | 5 – 12 VDC              | بر اساس سعارس           | دارای ۳ نوع<br>عملکرد          |
| امكانات اضافه     | اتصال به کامپیوتر                                       | RS485                   |                         | نرم افزارهای پشتیبان           |
|                   | قفل حفاظتي برنامه                                       |                         |                         | ۴ نوع قفل برنامه               |
|                   | امکان اینک بر نامه ها                                   |                         | از طريق تنظيمهاي        | قابليت انتخاب به               |
|                   |                                                         |                         | داخلی ( tun6 )          | دو روش                         |
| ابعاد             | برای نصب روی تابلو ۹۲ × ۹۲ میلی متر به عمق ۱۳۰ میلی متر |                         |                         |                                |
|                   | ابعاد جلویی پانل کنترل ۹۶ ×۹۶ میلیمتر                   |                         |                         |                                |
| شرايط محيطى       | دمای ۵۰ ۵۰ درجه سانتیگراد و رطوبت حداکثر ۹۵ ٪ بدون شبنم |                         |                         |                                |

جدول ۱ – ۱

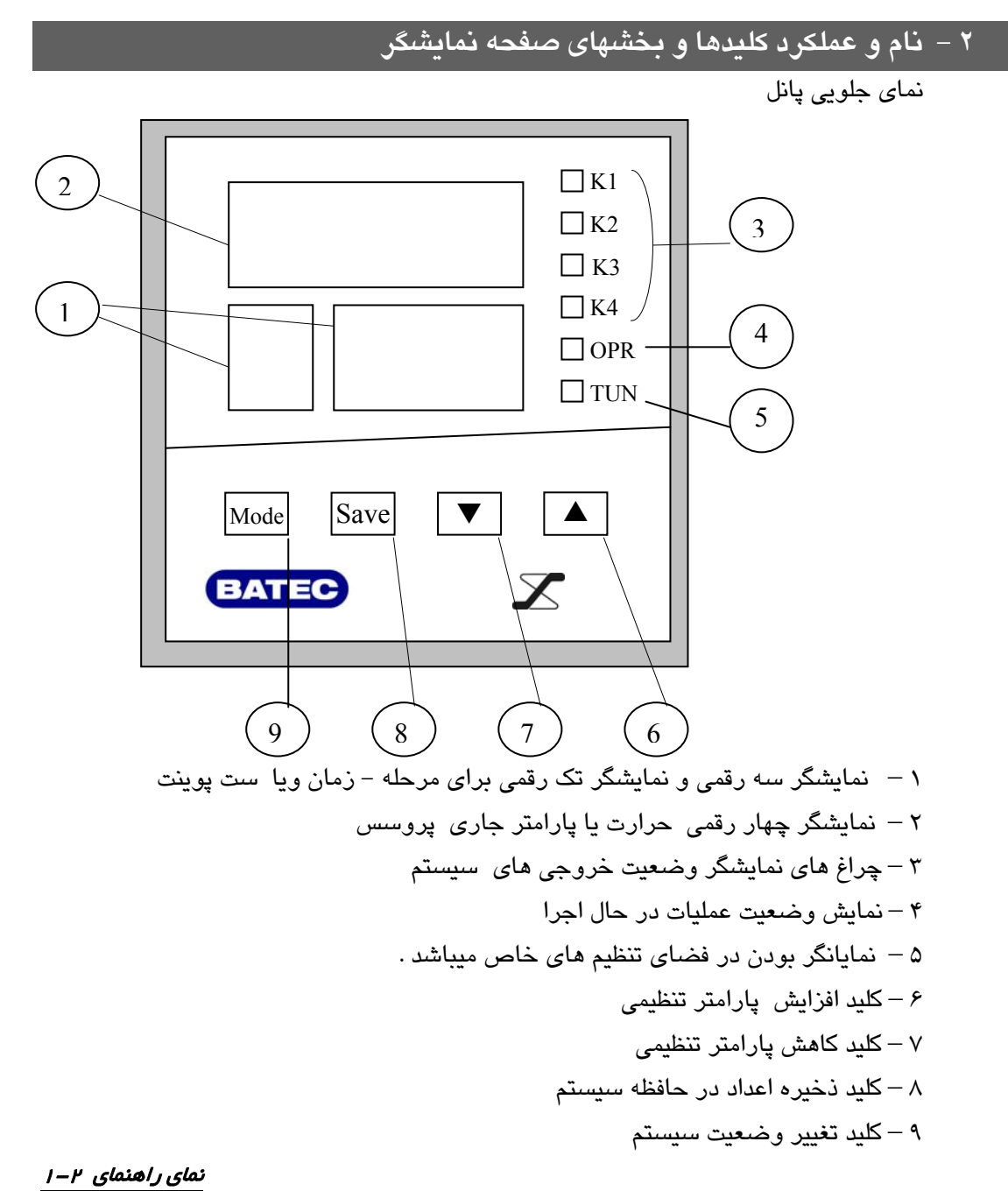

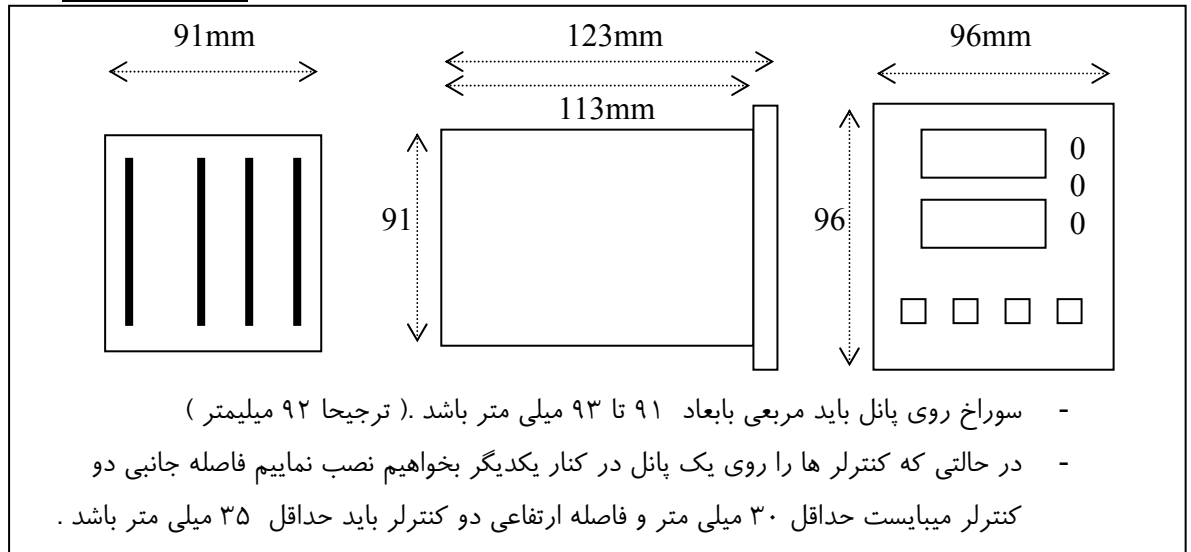

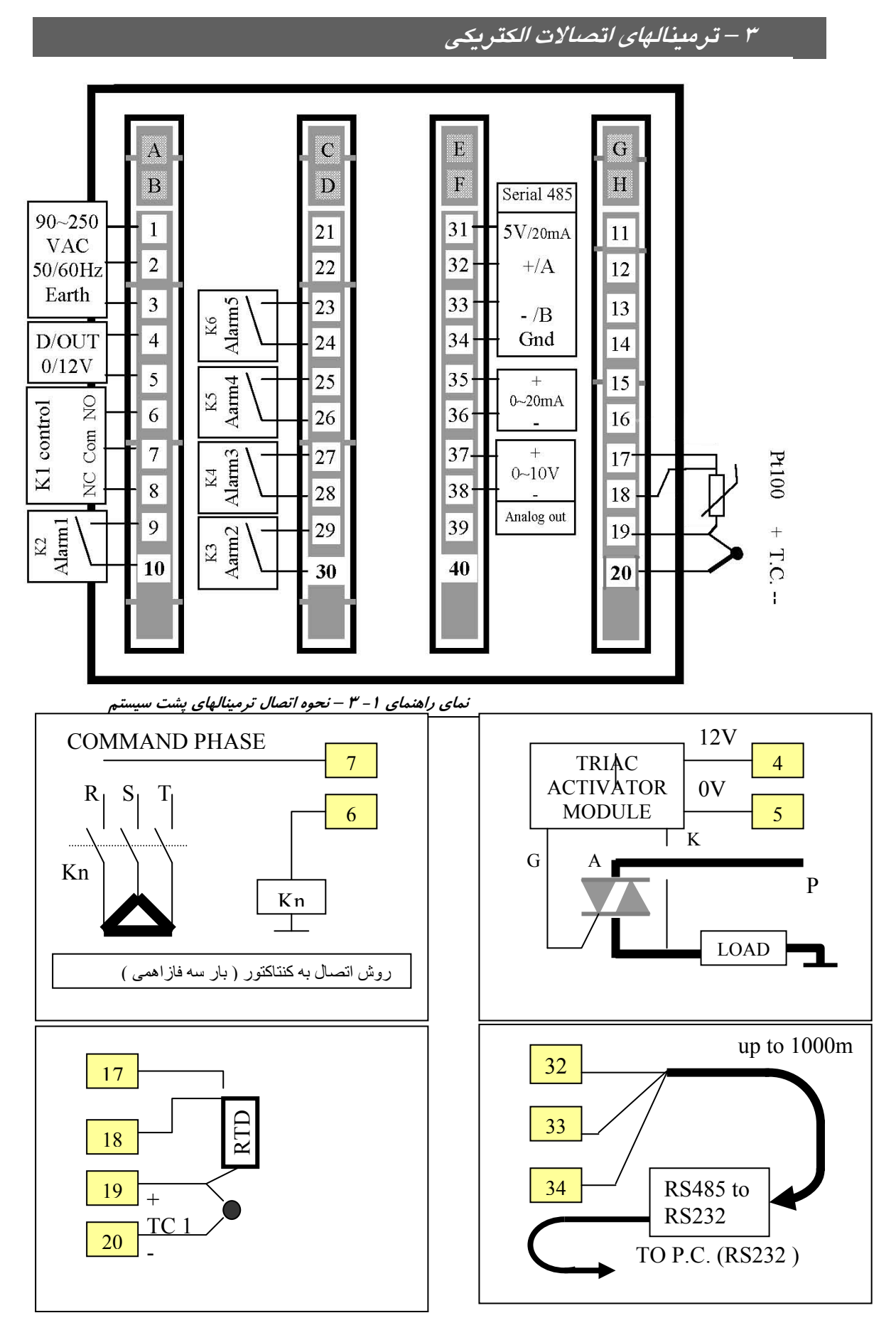

نماهای راهنمای ۲ – ۳ مثال هایی از اتصال ادوات مختلف به کنترلر

## ۴ – نحوه برنامه دهی

براساس نمای راهنمای زیر می توانید به سیستم برنامه دهی و اجرا نمایید . در ابتدا پس از روشن کردن ، ،سیستم با صفحه استاندارد بالا خواهد آمد . مفهوم صفحه استاندارد به معنای نمایش دمای پروسه ( سنسور متصل به کنترلر ) در سطر بالای نمایشگر و نمایش وضعیت زمانی یا ست پوینت برنامه در حال اجرا در سطر پایین است . برای برنامه دهی طبق نمای راهنمای زیر عمل نمایید .

با فشارسه ثانیه ای کلید MODE از صفحه استاندارد به فضای برنامه
 دهی وارد می شوید.

– در این فضا برای تنظیم دمای مرحله اول tmP از کلیدهای ▲و ▼
 استفاده می نمایید.و پس از آن SAVE را می فشارید وبه صفحه تنظیم زمان مرحله اول می روید.

- با کلید های ▲و ▼ زمان مرحله اول را تنظیم می نمایید و کلید SAVE رامی فشارید .( نکته : [t o ] اگر زمان را زیر صفر [t o ] برنامه دهی کنید ، فاکتور زمان از برنامه حذف می گردد و تا ابد در همان مرحله می ماند) به همین ترتیب مراحل بعد را نیز می توانید تا حداکثر ۹ مرحله برنامه دهی نمایید . در صورتی که بخواهید این برنامه را اجرا کنید باید به مرحله اول برنامه ها بازگردید و در آنجا با فشار ممتد کلید MODE برنامه استارت می گردد و تا اند در همان مرحله می ماند) به همین ترتیب مراحل بعد را نیز می توانید تا حداکثر ۹ مرحله برنامه دهی ماند) مایید . در صورتی که بخواهید این برنامه را اجرا کنید باید به مرحله اول برنامه ها بازگردید و در آنجا با فشار ممتد کلید MODE برنامه استارت می گردد . در صورتی که بخواهید ادامه برنامه ء در حال اجرای قبل را داشته باشید با فشار همزمان کلیدهای MODE و SAVE به صفحه استاندارد و یا حالت کنترل بازمی گردیم . یا اینکه در صورت عدم کلید زنی سیستم خود بخود پس از ۳۰ ثانیه عدم کلید زنی به صفحه استاندارد بازمی گردد

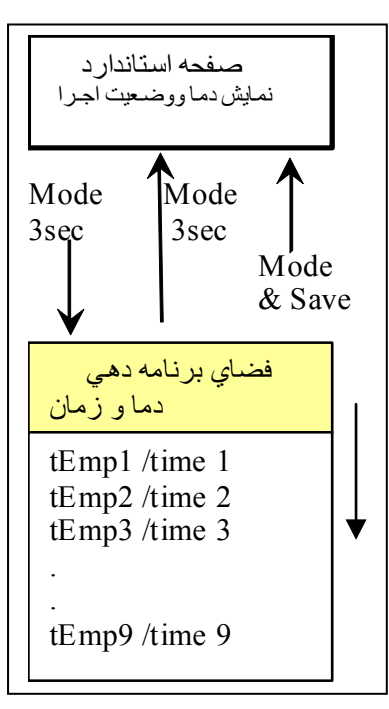

نمای راهنمای ۱–۴

برای خارج شدن از فضای برنامه دهی جهت اجرا یا استارت فقط کلید MODE به شما کمک می-کند: الف – در هر مرحله ای از برنامه دهی که هستید فشار ممتد ۳ ثانیه ای کلید MODE سیستم را آماده شروع برنامه از ابتدای همان مرحله می نماید . برای اجرا از مرحله اول به بعد می باید در مرحله اول برنامه دهی باشیم و عمل فوق را انجام دهیم تا اجرا از مرحله اول به بعد ادامه پیدا کند . ب – فشار همزمان کلید های MODE و SAVE سیستم را به حالت اجرا یا صفحه استاندارد باز می-گرداند و ادامهٔ حالت و کاری که قبل از رفتن به فضای برنامه دهی ، در حال اجرای آن بوده را پیش خواهد برد . مثلا سیستم در حال اجرای مرحله چهارم بوده به فضای برنامه دهی وارد می شویم برنامه مرحله پنجم را تغییر می دهیم و با فشار همزمان MODE و SAVE به فضای اجرا یا صفحه استاندارد باز می سینجم را تغییر می دهیم و با فشار همزمان MODE و SAVE به فضای اجرا یا صفحه استاندارد باز می سیستم در حال اجرای مرحله چهارم بوده به فضای برنامه دهی وارد می شویم برنامه مرحله پنجم را تغییر می دهیم و با فشار همزمان SAVE و محکاک به فضای اجرا یا صفحه استاندارد باز می سیستم را می بینید .

| مرحله اول برنامه<br>زمان  | 0 0 0 0<br>1 TmP  | تنظیم دمای مرحله<br>اول برنامه ۹ مرحله<br>ای     | با کلید های <b>گ</b> و <b>▼ دمای مرحله اول</b><br>را روی عدد مورد نظر تنظیم نمایید و با<br>کلید save در حافظه ذخیره کنید | در صورتي که ح                       |
|---------------------------|-------------------|--------------------------------------------------|----------------------------------------------------------------------------------------------------|-------------------------------------|
| دهي دما<br>STEP ]         | 0000<br>1 TIm     | تنظیم زمان مرحله<br>اول برنامه ۹ مرحله<br>ای     | با کلید های لمو ▼ زمان مرحله اول<br>را روی عدد مورد نظر تنظیم نمایید و با<br>کلید save در حافظه ذخیره کنید               | داکثر بمدت •<br>یا ن                |
| مرحله اول برناه<br>زمان   | 0000<br>2 TmP     | تنظیم دمای مرحله<br>دوم برنامه ۹<br>مرحله ای     | با کلید های <b>له و ▼ دمای مرحله</b><br>دوم را روی عدد مورد نظر تنظیم نمایید<br>و با کلید save در حافظه ذخیره کنید       | ۳ ثانيه هيچ کليدي<br>مايش حالت جارې |
| ىە دھي دما<br>STEP 2      | 0000<br>2 TIm     | تنظیم زمان مرحله<br>دوم برنامه ۹<br>مرحله ای     | با کلید های <b>گو ▼ زمان مرحله دوم</b><br>را روی عدد مورد نظر تنظیم نمایید و با<br>کلید save در حافظه ذخیره کنید         | ۽ زده نشود سيست<br>ي باز خواهد گشن  |
| مرحله اول برنام<br>زمان   | 0000<br>3 TmP     | تنظیم دمای مرحله<br>سوم برنامه ۹<br>مرحله ای     | با کلید های <b>مرحله سوم</b><br>را روی عدد مورد نظر تنظیم نمایید و با<br>کلید save در حافظه ذخیره کنید                   | م خود بخود به ص<br>ت .              |
| 4 دهي دما<br>STEP 3       | 0000<br>3 TIm     | تنظیم زمان مرحله<br>سوم برنامه ۹<br>مرحله ای     | با کلید های <b>گو ▼ زمان مرحله سوم</b><br>را روی عدد مورد نظر تنظیم نمایید و با<br>کلید save در حافظه ذخیره کنید         | فحه استأندارد                       |
|                           |                   |                                                  |                                                                                                    |                                     |
|                           |                   |                                                  |                                                                                                    |                                     |
| مرحله اول برناه<br>: زمان | <br>0000<br>9 TmP | <br>تنظیم دمای مرحله<br>نهم برنامه ۹ مرحله<br>ای | با کلید های ▲ و ▼ دمای مرحله<br>نهم را روی عدد مورد نظر تنظیم نمایید<br>و با کلید save در حافظه ذخیره کنید               |                                     |
| مه دهي دما<br>STEP 9      | 0000<br>9 TIm     | تنظیم زمان مرحله<br>نهم برنامه ۹ مرحله<br>ای     | با کلید های ▲ و ▼ زمان مرحله<br>نهم را روی عدد مورد نظر تنظیم نمایید<br>و با کلید save در حافظه ذخیره کنید               |                                     |

در صورتی که خواسته باشید برنامه ( pattern ) دیگری را غیراز برنامه ۹ مرحله ای را که وارد نمودید ، به سیستم وارد کنید میبایست زمانی که در فضای برنامه دهی هستید با فشار همزمان دو کلید ▼ وmode به فضای انتخاب برنامه n Prg n بروید و با دو کلید ▲ یا ▼ شماره برنامه مورد نظر خود را ( از ۱ الی ۹ ) انتخاب نمایید و با فشار کلید save به فضای برنامه دهی آن برنامه یا ( pattern ) وارد شوید و برنامهء حرارتی خود را وارد نمایید . ( طبق نمای راهنمای آ ۱–۴ <u>تنظیم آلارم ها (خروجی های قابل برنامه ریزی )</u>
 در صورتی که بخواهید از آلارمهای سیستم یا خروجیهای قابل برنامه ریزی استفاده نمایید
 ۱<u>الف )</u> باتوجه به توضیحات جدول صفحه ۱۵ بخش tun4 و نماهای راهنمای توابع در صفحات ۱۶ و ۱۷ و ۱۸ نوع عملکرد آنرا تنظیم نمایید .
 <u>ب)</u> برای تعیین پارامتر های حساسیت عملکرد و فاصله عملکرد رله ها با توجه به نمای راهنمای راهنمای (یرین (۲ – ۴) می بایست از طریق فضای برنامه دهی با فشار همزمان دو کلید م.
 <u>با برای تعیین پارامتر های حساسیت عملکرد و فاصله عملکرد رله ها با توجه به نمای راهنمای راهنمای تنظیمهای جانبی معاون (۲ – ۴) می بایست از طریق فضای برنامه دهی با فشار همزمان دو کلید م.
 میتوانید به داخل این تنظیم های 1 APS (منه و هر یک از پارامترهای آلارمها را شامل فاصله میتوانید به داخل این تنظیم های 1 APS (منه و می یک از پارامترهای آلارمها را شامل فاصله میتوانید به داخل این تنظیم های 1 APS (منه و می یک از پارامترهای آلارمها را شامل فاصله میتوانید به داخل این تنظیم های 1 APS (م.
</u>

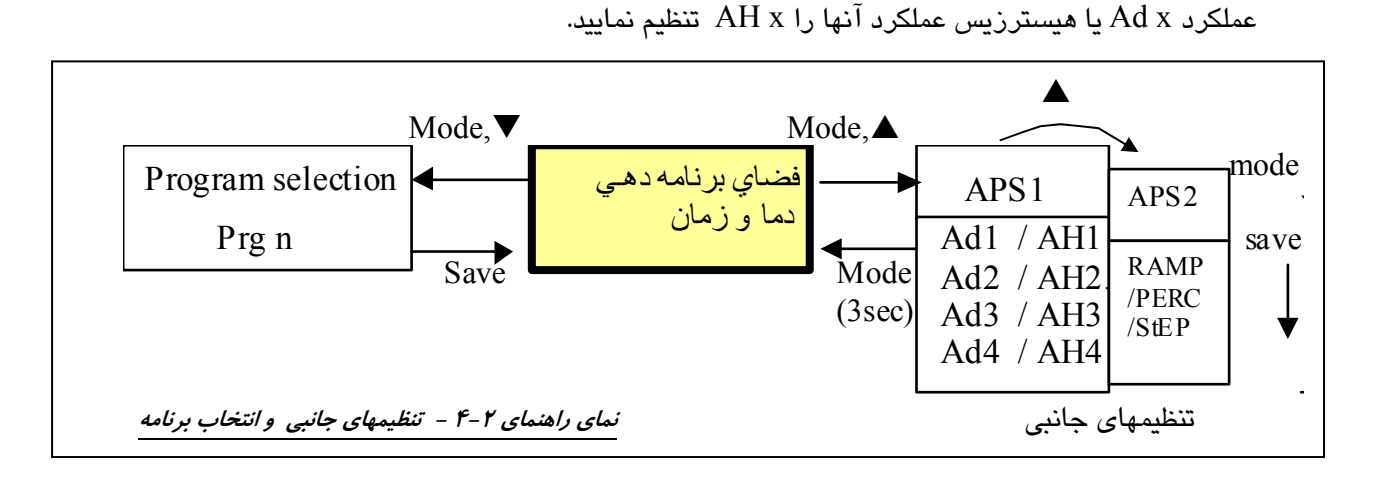

پس از نمایش APS 1 روی صفحه نمایش شما به بخش تنظیمهای جانبی وارد شده اید با فشار کلید یا ▼ دسته تنظیمهای مورد نظر را انتخاب نمایید و با کلید save وارد آن دسته تنظیمها می گردید و طبق جدول ۲- ۴ زیر آن پارامتر ها را تنظیم نمایید . در APS 1 پارامترآلارمها و در APS 2 وضعیت اجرا ( شیب یا در صد توان ثابت ) تنظیم می گردد .

| تنطيم پارامترهای آلارم<br>شماره ۱           | 0000<br>1 Ad 1<br>0000<br>1 AH 1 | باکلید های ▲ و ▼ فاصله عملکرد رله آلارم ۱ را<br>براساس عملکرد انتخابی آن در تنظیمهای خاص انتخاب<br>کنید و با کلید save در حافظه ذخیره نمایید .<br>باکلید های ▲ و ▼هیسترزیس یا حساسیت عملکرد رله<br>آلارم ۱ را براساس نوع عملکرد انتخابی آن تنظیم وبا<br>کلید save درحافظه ذخیره نمایید.  | در صورتي كه حداكثر بمدن<br>سيستم خود بخود به صفحه اس<br>خواه                           |
|---------------------------------------------|----------------------------------|----------------------------------------------------------------------------------------------------|----------------------------------------------------------------------------------------|
| تنظيم پارامتر برا <i>ی</i> الارم<br>شماره ۲ | 0000<br>2 Ad 2<br>0000<br>2 AH2  | باکلید های ▲ و ▼ فاصله عملکرد رله آلارم ۲ را<br>براساس عملکرد انتخابی آن در تنظیمهای خاص انتخاب<br>کنید و با کلید save در حافظه ذخیره نمایید .<br>باکلید های ▲ و ▼ هیسترزیس یا حساسیت عملکرد<br>رله آلارم ۲ را براساس نوع عملکرد انتخابی آن تنظیم وبا<br>کلید save درحافظه ذخیره نمایید. | ت ۳۰ ثانیه هیچ کلیدي زده نشود<br>نتاندارد یا نمایش حالت جاري باز<br>د گشت <sub>.</sub> |

| تنطيم پارامتر<br>شمار | 0000<br>3 Ad3    | باکلید های ▲ و ▼ فاصله عملکرد رله آلارم ۳ را<br>براساس عملکرد انتخابی آن در تنظیمهای خاص انتخاب<br>کنید و با کلید save در حافظه ذخیره نمایید . |  |
|-----------------------|------------------|----------------------------------------------------------------------------------------------------|--|
| رهای آلارم<br>یه ۲    | 0000<br>3 AH3    | باکلید های ▲ و ▼ هیسترزیس یا حساسیت عملکرد<br>رله آلارم ۳ را براساس نوع عملکرد انتخابی آن تنظیم وبا<br>کلید save درحافظه ذخیره نمایید.         |  |
| تنطيم پارامتر<br>شمار | 0 0 0 0<br>4 Ad4 | باکلید های ▲ و ▼ فاصله عملکرد رله آلارم ۴ را<br>براساس عملکرد انتخابی آن در تنظیمهای خاص انتخاب<br>کنید و با کلید save در حافظه ذخیره نمایید . |  |
| های آلارم<br>• ۲      | 0000<br>4 AH4    | باکلید های ▲ و ▼ هیسترزیس یا حساسیت عملکرد<br>رله آلارم ۴ را براساس نوع عملکرد انتخابی آن تنظیم وبا<br>کلید save درحافظه ذخیره نمایید.         |  |

فشار لحظه ای کلید Mode سیستم را به صفحه انتخاب تنظیم های جانبی باز می گرداند. (APS1) در صورتی که بخواهیم به برنامه دهی باز گردیم یک فشار ممتد سه ثانیه ای کلید Mode شما را به صفحه برنامه دهی باز می گرداند .

#### ۲-۴ انتخاب روش عملکرد و محاسبه زمان

انتخاب روش عملكرد شيب (ramp ) ، پله (step ) و يا درصد ثابت (percent ) و نحوه محاسبه زمان در آنها در بخش APS2 صورت می گیرد. این تنظیم ها برای تک تک مراحل قابل اجراست. از طریق فضای برنامه دهی با فشار همزمان دو کلید **▲**, mode به صفحات تنظیمهای جانبی APS n وارد شوید. مطابق نمای راهنمای ۲-۴ با فشار کلید ▲ و سپس کلید save شما در اين بخش قرار خواهيد گرفت .

rAmP : به شيوه اي گفته مي شود كه پارامتر تحت كنترل روى يك خط شيب برنامه دهي شده و کنترل می گردد. مطابق جدول و نمای راهنمای زیر معیار پایان مرحله و رفتن به مرحلهٔ بعد را به دو حالت می توان تعیین نمود. اینکه علاوه بر زمان برنامه دهی شده ، دمای پروسه نیز دررسیدن به ست پوينت مورد نظر و پايان دادن به اين مرحله داراي اهميت است يا خير .

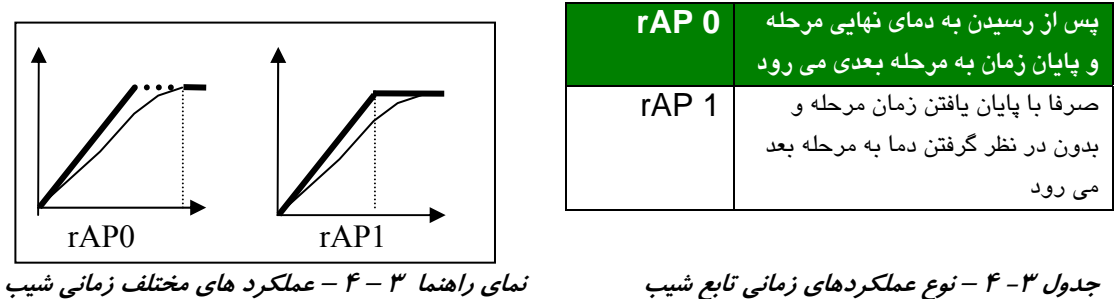

#### جدول ۳– ۴ – نوع عملکردهای زمانی تابع شیب

StP: به شیوه ای گفته می شود که پارامتر تحت کنترل مثل دما با ماکزیمم توان و بدون در نظر گرفتن زمان برنامه دهی شده ، بالا می رود تا به set نهایی برسد. برای محاسبه زمان دو وضعیت وجود دارد. الف ) حتما برای شروع محاسبه زمان ، باید دما به عدد SET رسیده باشد . ب) بدون در نظر گرفتن دما ، زمان مرحله شروع به کم شدن می نماید و پس از پایان زمان به مرحله بعد می رود .

Stp 0

Stp 1

جدول ۴ – ۴ – نوع عملکردهای زمانی تابع پله

زمان، از لحظهٔ رسیدن دما به ست یوینت مرحله شروع به کم شدن می کند . بعد از پایان زمان به مرحله بعد می رود.

زمان از ابتدای مرحله شروع به کم شدن

می کند و بدون در نظر گرفتن دما پس از یایان زمان به مرحله بعد می رود

نمای راهنما ۴ – ۴ – عملکرد های مختلف زمانی پله

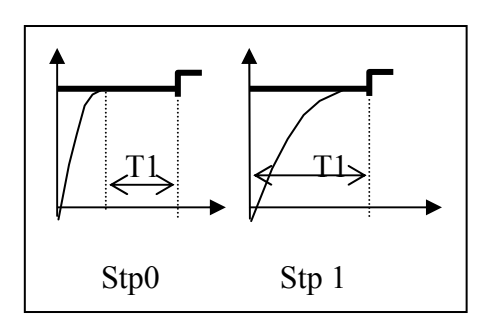

**Perc** : به شیوه ای گفته می شود که برای کنترل فقط دمایی را که بعنوان SET داده شده را مورد نظر قرار می دهد و در طول اجرا ، قبل از رسیدن به دمای set ، توان روی پروسه بصورت درصدی مشخص است که در بخش dp x از منوی APS2 وارد نموده اید. ( مطابق نمای راهنما و جدول زیر) برای محاسبه زمان دو وضعیت وجود دارد . اول آنکه از ابتدای شروع مرحله کاهش زمان را داشته باشيم .

در حالت بعدی پس از رسیدن به دمای set عمل محاسبه و کاهش زمان شروع می گردد. نمای راهنما ۵ – ۴– عملکرد های مختلف زمانی درصد ثابت جدول ۵– ۴ – نوع عملکردهای زمانی روش درصد ثابت

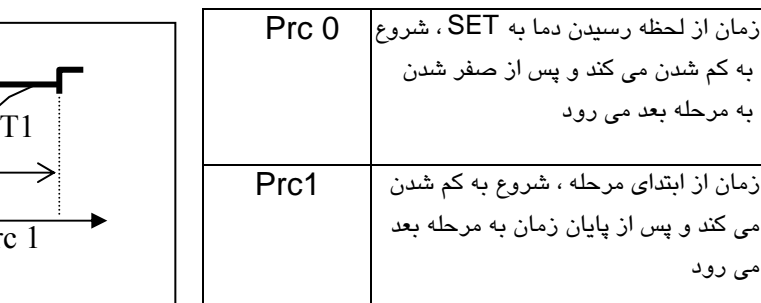

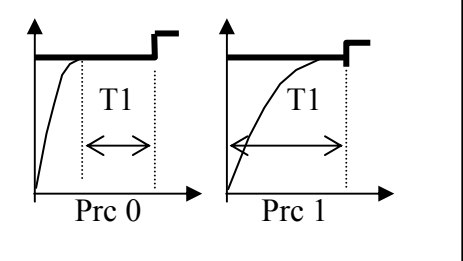

**توجه** : تنظيم اوليه كليه مراحل روى وضعيت rAP 0 است.

می رود

جدول ۶-۴

|       | APS 2 |                                                                            |  |  |  |
|-------|-------|----------------------------------------------------------------------------|--|--|--|
|       | rAP0  | پس از رسیدن به دمای نهایی مرحله و پایان زمان به مرحله بعدی می رود          |  |  |  |
|       | rAP1  | صرفا با پایان یافتن زمان مرحله و بدون در نظر گرفتن دما به مرحله بعد می رود |  |  |  |
| 1 OP1 | Stp0  | زمان از لحظه رسیدن دما به SET شروع به کم شدن می کند وپس از صفر شدن         |  |  |  |
|       |       | به مرحله بعد می رود                                                        |  |  |  |
|       | Stp1  | زمان از ابتدای مرحله شروع به کم شدن می کند و پس از پایان زمان به مرحله بعد |  |  |  |
|       |       | می رود                                                                     |  |  |  |
|       | Prc0  | زمان از لحظه رسیدن دما به SET شروع به کم شدن می کند وپس از صفر شدن         |  |  |  |
|       |       | به مرحله بعد می رود                                                        |  |  |  |

|       | Prc1 | زمان از ابتدای مرحله شروع به کم شدن می کند و پس از پایان زمان به مرحله بعد |
|-------|------|----------------------------------------------------------------------------|
|       |      | می رود                                                                     |
| 1 dP1 | 0000 | برای تنظیم درصد توان اعمالی ( این عدد در حالت PRC فعال است )               |

جدول فوق برای تنظیم حالت اجرایی مرحله اول برنامه ها است . بهمین ترتیب برای سایر مراحل ۲ تا ۹ نیز می توانید حالت اجرایی آنرا انتخاب و اعمال نمایید .

نوع عملکرد بصورت اولیه روی rAP0 تنظیم شده است . ولی میتوان در APS2 علاوه براین مورد سایر عملکردهای توضیح داده شده فوق را نیز انتخاب نمود . ( باتنظیم drp در صفحه تنظیم TUN3 به میزان دلخواه عرض زمانی پالس کنترلی را که خصوصا در وضعیت Prc مورد استفاده دارد را تعیین نمایید )

۵ – تنظیمهای خاص ( Tuning)

در بخش تنظیمهای خاص مواردی را از قبیل نوع سنسور و نوع عملکرد کنترلر و آلارمهای مربوطه وسایر مواردی که عموما برای یک بار تنظیم می گردد ، خواهید دید. برای وارد شدن به این بخش از طریق فضای برنامه دهی اگر کلیدهای ▼, ▲ را همزمان به طول مدت سه ثانیه بفشارید ، در پی آن به صفحه 1unl وارد می شوید . برای انتخاب آن دسته از تنظیمهای خاص که مد نظردارید کلید ▲ یا ▼ به شما کمک می کنند. برای وارد شدن و تنظیم هر یک از این دسته پارامتر ها با کلید save به آن وارد می شویم هریک از پارامتر ها را با کلیدهای ▼ ، ▲ تنظیم می کنیم و با کلید علید

برای برگشت به صفحه انتخاب تنظیمها ( tun n ) کلید mode را بفشارید و در صورتی که بخواهید به صفحه برنامه دهی باز گردید مجددا کلید mode را ۳ ثانیه نگه دارید .

| فضاييد نامهده                                            | ی ۱ – ۵ – نحوه وارد شدن و خارج شدن از تنظیمهای خاص                                                                                                    | نمای راهنمای |
|----------------------------------------------------------|----------------------------------------------------------------------------------------------------|--------------|
| عماو زمان<br>دما و زمان<br>(3sec)<br>Save<br>Mode (3sec) | tUn3tUn4tUn5tUn1tUn2tUn3tUn4tUn5tUn1tUn2tUn3AF1TIUAddtUn1OtyDrpAF2SCUBudHtpOt1PbAF3Lin1BudTP1HytrAF4Lin2Un5OF1-HyDtATBUn5OF2In1dbUn5Un5OF2In2HLPUn5Un5CALLLPUn5Un5 | mode         |

نکته : در بخش tun های کنترلر ممکن است به پارامترهایی با نماد bt9 و bt7 و bt7 برخورد کنید که مربوط به استفادهٔ آینده است و در حال حاضر بدون استفاده است .

| <u>جدول ۱ – ۵</u> | ل تنظیمهای خاص tuning |                                          |                     | جدول تنظيمهاى                        |
|-------------------|-----------------------|------------------------------------------|---------------------|--------------------------------------|
| Tun1              | HtP                   | تعريف ماكزيمم دماى مجاز جهت برنامه       | 0 2000              | رقم اوليه 999 °C                     |
| G                 |                       | دھی                                      |                     |                                      |
| Sensor            | TP1                   | تعدر: نوع سنسور متصل شده بعنوان          | nCn                 | K (01290)                            |
| selection &       |                       |                                          | FCon                | J (0790)                             |
| calibration       |                       | سیسیور ۲                                 | PL10                | S (01690)                            |
|                   |                       |                                          | PL13                | R (0 1690)                           |
|                   |                       |                                          | PL30                | B (100 1790)                         |
|                   |                       |                                          | Pt10                | PT100(1)(-200850)                    |
|                   |                       |                                          | Pt11                | PT100(0.1) (-50150)                  |
|                   |                       | بسنه به نوع سفارش بخشی از لیست           | S t 01              | (010VDC)(020mA)                      |
|                   |                       | سنسبورها فعال هستند                      | St 21               | (210VDC)(420mA)                      |
|                   | = (                   |                                          | tESt                | FOR MANUFACTURER                     |
|                   | o F1                  | تنظیم سنسور ۱ ( کالیبرہ اختلاف سنسور     | -125+1              | رقم اوليه 0 25                       |
|                   |                       | ()                                       | Ĵ                   | ميباشد                               |
|                   | t P2                  | تعيين نوع سنسور متصل شده بعنوان          | nonE                | Inactive                             |
|                   |                       | سنسبور ۲ *                               | nCn                 | J (0790)                             |
|                   |                       |                                          | FCon                | K (01290)                            |
|                   |                       |                                          | PL10                | S (01690)                            |
|                   |                       |                                          | PL13                | R (0 1690)                           |
|                   |                       |                                          | PL30                | B (50 1790)                          |
|                   |                       |                                          | Pt10                | PT100(1)(-200850)                    |
|                   |                       | * سنسور دوم فقط برای سیستمهای            | Pt11                | PT100(0.1) (-50150)                  |
|                   |                       | خاص و بر اساس سفارش تعريف ميگردد         | <u>St01</u><br>St21 | (010VDC)(020mA)<br>(2.10VDC)(4.20mA) |
|                   |                       |                                          | tESt                | FOR MANUFACTURER                     |
|                   | oF2                   | تنظیم سنسور ۲ ( کالیبرہ اختلاف سنسور     | -125+1              | رقم اوليه 0 25                       |
|                   |                       | ( 7                                      | °C                  | ميباشد                               |
|                   | сAL                   | کالبیر اسیون او لیه سیسیتم ( در کار خانه | Systen              | n Initializing &                     |
|                   |                       | انجام میشود )                            | C                   | Calibration                          |
| Tun2              | oty                   | انتخاب نوع اعمال خروجي بصورت نرمال       | nor2                | كنترل نرمال                          |
|                   |                       | یا شیر موتوری ( norm /sero )             | nor1                | قطع کامل خروجی در                    |
| input &           |                       | در نوع PID دو نوع nor1/nor2 داريم.       |                     | SET دمای بالای                       |
| settings          |                       |                                          | SEro                | Opening/closing<br>/Stop(3-point)    |
|                   | ot 1                  | تعیین نوع خروجی اول ( رله / ۱۲ولت        | rEL                 | رله 1A/250V                          |
|                   |                       | ۔<br>/آنالوگ)                            | 12u                 | خروجي 12Vديجيتال                     |
|                   |                       |                                          | 420A                | خروجى4-20mA                          |
|                   |                       |                                          | 210u                | خروجیV 2-10                          |
|                   |                       |                                          | 020A                | خروجى0-20mA                          |
|                   |                       |                                          | 010u                | خروجیV 10-0                          |

| مه جدول ۱ – ۵              | 1210 |                                                   |                      |                               |
|----------------------------|------|---------------------------------------------------|----------------------|-------------------------------|
|                            | Hy   | تعريف فاصله مثبت با ست پوينت جهت                  | 0~ +255              | رقم اوليه 0 ميباشد            |
|                            |      | قطع خروجی اول ( خروجی کنترل )                     | °C                   |                               |
|                            | _Hy  | تعريف فاصله منفى با ست پوينت جهت                  | 0~ +255              | رقم اوليه 0 ميباشد            |
|                            |      | قطع خروجی اول ( خروجی کنترل )                     | С°                   |                               |
|                            | In1  | تعيين منطق اجرايى ورودى ديجيتال                   | nonE                 | Inactive                      |
|                            |      | شماره ۱. (وصل بودن ورودی طبق                      | rUn1                 | استارت برنامه                 |
|                            |      | شکل صفحه ۷ تحریک تلقی میگردد )                    | rUn2                 | پرش به مرحله ب <b>ع</b> د     |
|                            |      |                                                   | StoP                 | شرط قطع و ایست در             |
|                            | In 2 | تعبين منطق اجرائي ورودي ديجيتال شماره ٢           | InAC                 | پروسیه<br>اختیاری optional    |
| Tun3                       | drp  | عدض کل ذمان تصوره گروی و اعوال                    | 1 999                | پريود ياسخ سيستم              |
|                            | arp  |                                                   | (عدد اوليه 5         | ( ثانيه )                     |
| Control                    | Cnt  | حروجی<br>ایرال ۱۱ ۳ ما DID م هیر ۱ ۱۱ س           | norm                 | اعدال من فا دارادت.           |
| Character_                 | On   | اعمال پارامىرھاى 117 سىت سىدە ويا خالت            | norm                 | مِنت کرت پر میں<br>های تنظیمی |
| 15110                      |      | حود تنظیمی                                        | AUto                 | استفاده از روشیهای            |
|                            |      |                                                   |                      | خود تنظيمي                    |
| 1 1                        | Pb   | تنظیم پارامتر تناسبی ( Proportional               | 0-1000               | ضريب                          |
| این تنظیمها<br>فقط در حالت |      | ( Band                                            | (عدد اوليه 0)        |                               |
| فعال PID                   | tr   | تنظیم پارامتر نمونه برداری در کنترل و             | <mark>0</mark> -250  | ثانيه                         |
| هستند                      |      | تصمیم گیری ( time of rise )                       |                      | -                             |
|                            | dt   | تنظیم یار امتر مشتق گیری ( Derivative             | <mark>0</mark> -2000 | ثانيه                         |
|                            |      | time ) که در این سیستم بی اثر است .               | -                    | ~                             |
|                            | db   | در حالت کنترل معمول تا این فاصله با ۱۰۰ درصد      | <mark>0</mark> -100  | درجه سانتیگراد                |
|                            |      | توان و بعد از آن autotuning توان را کنترل میکند.  | -                    | ( صفر به معنای بی             |
|                            |      | در حالت PERC تا این فاصله با توان صد درصد و       |                      | اثرکردن این عدد )             |
|                            |      | پس از آن ، توان تعیین شده به خروجی اعمال میگردد . | <b>n</b> ( 0.0       |                               |
|                            | HLP  | ماکزیمم توان اعمالی به پروسه                      | <mark>0</mark> -100  | درصد توان                     |
|                            | LLP  | مینیمم توان اعمالی به پروسه                       | <u>0</u> -100        | درصد توان                     |
| Tun4                       | AF1  | تعیین نوع عملکرد اجرایی آلارم شماره ۱ (           | 1-15                 | انتخاب ۱۵ حالت                |
| Alarm                      |      | خروجي ۲ )                                         |                      | عملكرد اجرايى                 |
| settings                   | AF2  | تعيين نوع عملكرد اجرايي آلارم شماره ۲ (           | 1-15                 | آلارمها براساس                |
|                            |      | خروجي ۳)                                          | ( 0 )                | نمای راهنمای                  |
|                            | AF3  | بطور ثابت روی تابع شماره ۱۰ تنظیم شده             | 1-15                 | پايين جدول                    |
|                            |      | است . ( قابل تغییر طبق سفارش )                    | (0)                  | تنظيم اوليه روى               |
|                            | AF4  | تعيين نوع عملكرد اجرايي آلارم شماره ۴ (           | 1-15                 | عدد 0 بمعنای غیر              |
|                            |      | خروجی۵)                                           | (0)                  | فعال است .                    |
|                            | Atb  | تعیین پایه زمانی اعمال عملکرد تایمر ها            | / ساعت               | ثانيه /دقيقه                  |
| Tun5                       | Tiu  | تعیین پایه زمانی محاسباتی در اجرای                | min                  | شيب برحسب دقيقه               |
| Additional                 |      | شيبهای حرارتی                                     | Hour                 | شيب برحسب ساعت                |
| parameters                 | Tmu  | تميد باحد نمايش محماسية حرابيت                    |                      | سیب برخسب تایید               |
| r                          | inu  | تغيين وأحد تمايس والمحاسب حرارت                   |                      |                               |

| ه <i>جدول ۱ – ۵</i> 🔄 | ادام |                                            |          |                                           |
|-----------------------|------|--------------------------------------------|----------|-------------------------------------------|
|                       |      |                                            | °F       | فارينهايت                                 |
|                       | SCU  | قفل کردن و حفاظت از تنظیمهای خاص و         | oPEn     | تنظيم ها آزاد                             |
|                       |      | یا برنامه ها ویا قفل کردن اجرای برنامه     | LoC1     | قفل تنظيمهای                              |
|                       |      | بترتیبی که نتوان برنامه را از روند اجرایی  |          | خاص                                       |
|                       |      | آن خارج نمود.                              | L002     | فعل کل تنظیمهاو<br>برنامه ها              |
|                       |      |                                            | LoC3     | ور.<br>قفل تنظيمها و اجرا                 |
|                       | Ln1  | لینک کردن دو برنامه بدنبال هم یا لینک کلیه | XXX      | از برنامه ۱ تا برنامه                     |
|                       |      | برنامه ها با وارد کردن یک عدد دو رقمی      | (15)     | ای گه شماره آن را                         |
|                       |      |                                            |          | وارد میکنید اجرا<br>میکند ( رقم اولیه 0 ) |
|                       | Ln2  | لینک کردن دو برنامه بدنبال هم با وارد کردن | XXX      | از برنامه 5 تا برنامه                     |
|                       |      | یک عدد دو رقمی                             | ( 5 10)  | ای گه شماره آن را                         |
|                       |      |                                            |          | وارد میکنید اجرا<br>میکند ( رقم اولیه 0)  |
| Tun6                  | Add  | تعیین آدرس سیستم کنترل در شبکه             | 099      | 0 خارج از شبکه                            |
| a · 1                 |      | كامپيوترى                                  |          |                                           |
| Serial                | SPt  | تعیین زمان پریود نمونه برداری و ثبت        | 12000    | ثانيه                                     |
| settings              |      | اطلاعات در حافظه جهت انتقال به کامپیوتر    |          | ( 0 معادل غير فعال )                      |
| استفاده فقط در        | Bud  | تعیین سرعت انتقال اطلاعات در ارتباط        | 0- 2400  | بیت در ثانیه                              |
| سيستمهاى              | ***  | سريال يا کامپيوتر                          | 1- 4800  | (مبنا 9600bps (                           |
| ارتباط                |      |                                            | 2-9600   |                                           |
| <b>ک</b> امپيو نر     |      |                                            | 3- 19200 |                                           |
|                       | Prt  | نوع کد پریتی مورد استفاده در ارتباط        | 0- odd   |                                           |
|                       | ***  |                                            | 1- Even  |                                           |

نکات تنظیمهای خاص :

۱ – خانه هایی که با رنگ زمینه مشخص شده اند مقادیر تنظیمی هستند که در زمان

خرید معمولا پارامترهای کنترلر بر روی آن عدد تنظیم شده است .

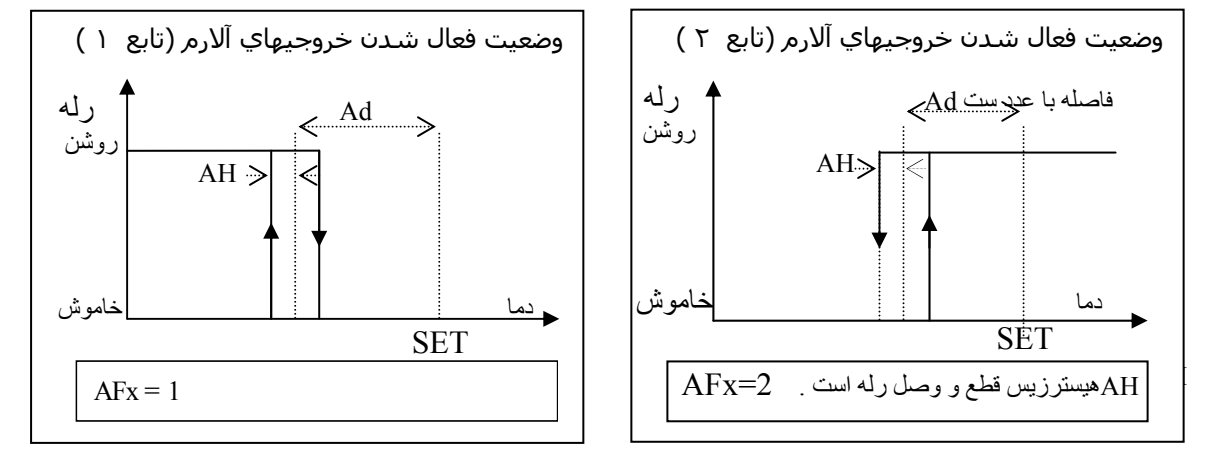

نحوه عملکرد رله های قابل برنامه ریزی (آلارمها) - مجموعه نماهای راهنما ۲ – ۵

توجه : در نماهای راهنمای کارکرد رله های آلارم فلش های به سمت بالا به معنای روشن شدن رله و پیکان های به سمت پایین به معنای خاموش شدن رله است .

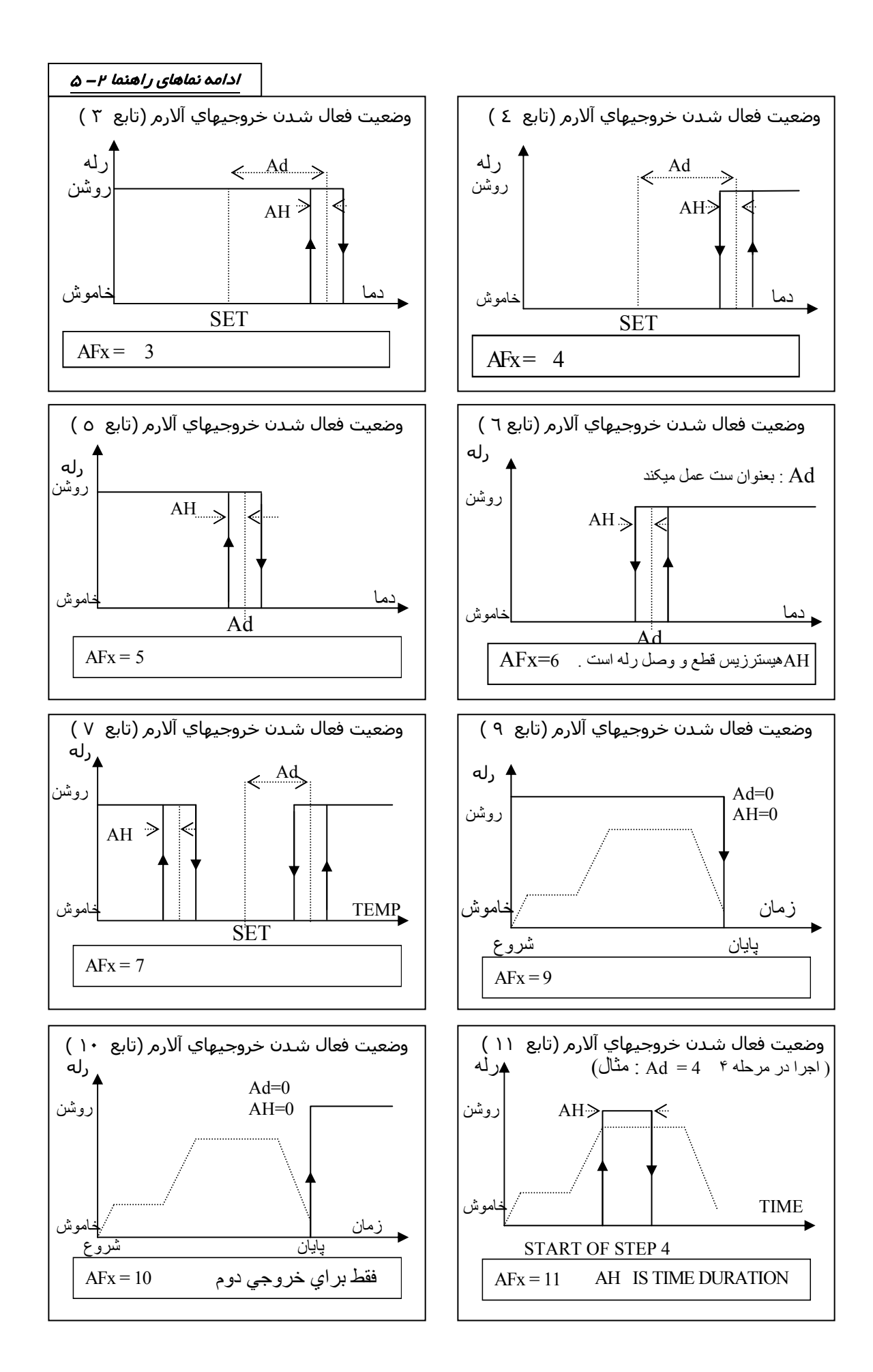

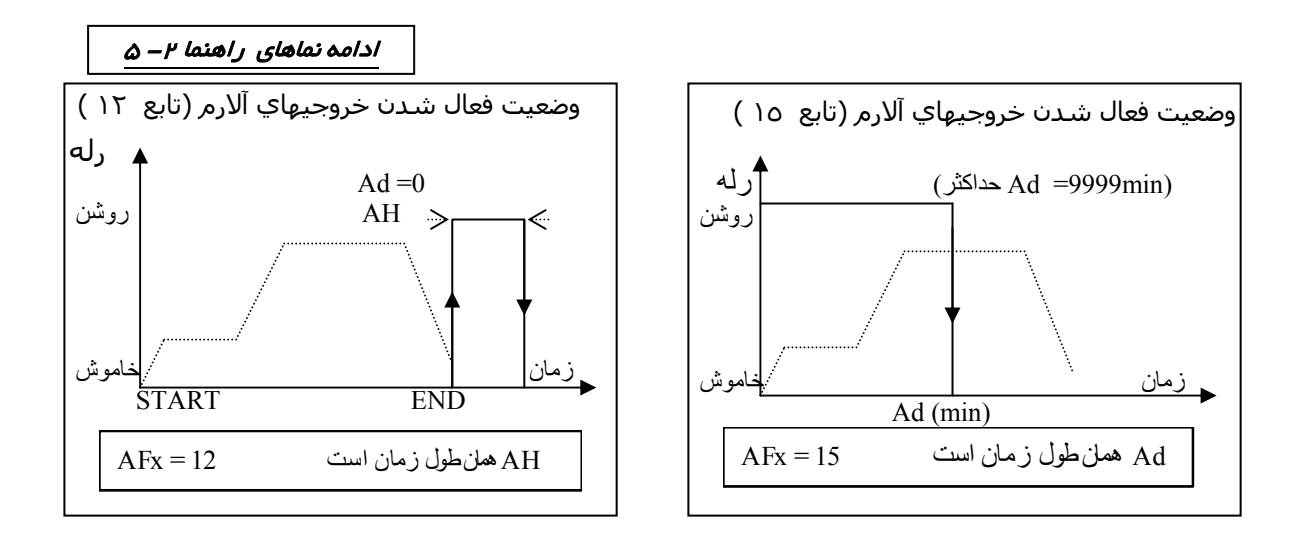

## ع – نحوه اجرای برنامه

پس از برنامه دهی به سیستم همانطوری که قبلا توضیح داده شد برای اجرا از مرحله اول می بایست برنامه را به مرحله اول باز گردانید و سپس با فشار ممتد کلید MODE برنامه را استارت نمایید . در این وضعیت برنامه شما از مرحله اول شروع به اجرا خواهد نمود . در زمان اجرا امکانات مختلفی در اختیار کاربر خواهد بود .

 ۱- ۶- حالت دستی – به حالتی گفته میشود که با ورود به آن وضعیت کلیه خروجی ها خاموش می گردد و اجرای برنامه نیز متوقف میشود . در این وضعیت می توانید تک تک خروجی ها را بصورت دستی از روی کنترلر خاموش و يا روشن نمود .

| Manual Mode<br>mL4 | Mode,▼   | Standard display<br>کنترل و نمايش دماي جاري |
|--------------------|----------|---------------------------------------------|
|                    | ▲ (3Sec) |                                             |

نمای ر اهنمای ۱ – ۶

در حالت دستی عملکرد کلید ها و نمایشگر طبق جدول (۱–۶) زیر خواهد بود .

| <br><i>جدول ۱ – ۶</i> |                           |                   |           |           |          |
|-----------------------|---------------------------|-------------------|-----------|-----------|----------|
|                       | با فشار لحظه ای کلید save | فشار کلید 🔻 برای  | 7         | r         | اراه     |
| mL4                   | خروجی شماره ۴ روشن و با   | انتخاب خروجي بعدي | <u>Ч</u>  | ئا.<br>تا | <u>م</u> |
|                       | فشارمجدد آن خاموش میگردد. | ( خروجی شمارہ ۳ ) | ار م<br>م | ء<br>ای   | یں<br>بر |
|                       | با فشار لحظه ای کلید save | فشار کلید 🔻 برای  | عت        | كليا      | منع      |
| mL3                   | خروجی شماره ۳ روشن و با   | انتخاب خروجي بعدي | ٩         | <b>4</b>  | چ<br>ا   |
|                       | فشارمجدد آن خاموش میگردد. | ( خروجی شمارہ ۲ ) | باين      | tart (    | ستاندا   |
|                       | با فشار لحظه ای کلید save | فشار کلید 🔻 برای  | حالت      | ע<br>זי   | ربا      |
| mL2                   | خروجی شمارہ ۲ روشن و با   | انتخاب خروجي بعدي | ة.<br>ا   | چ<br>ح    | بار      |
|                       | فشارمجدد آن خاموش میگردد. | ( خروجی شماره ۱ ) | يشار      | Ŀ         |          |
|                       |                           |                   | 1         |           |          |

|     | با فشار لحظه ای کلید save | فشار کلید ▼ برای  |  |
|-----|---------------------------|-------------------|--|
| mL1 | خروجی شماره ۱ روشن و با   | انتخاب خروجي بعدي |  |
|     | فشارمجدد آن خاموش میگردد. | ( خروجی شمارہ ۴ ) |  |
|     |                           |                   |  |

توجه : در این حالت اگر در طول مدت ، کاربر هیچگونه کلیدی را فشار ندهد کنترلر برخلاف قاعده توضيح داده شده به صفحه استاندارد باز نخواهد گشت و همچنان در اين حالت خواهد ماند . ( در ساير قسمتها در صورت عدم کلید زنی بمدت ۳۰ ثانیه کنترلر به صفحه استاندارد باز خواهد گشت )

### HOLD -۶ -۲ کردن برنامه

برای ایست روی شیب کنترلی بترتیبی که ست پوینت در همان عدد باقی بماند و شیب حرکتی نداشته باشد و در عين حال عمليات كنترل ادامه داشته باشد .

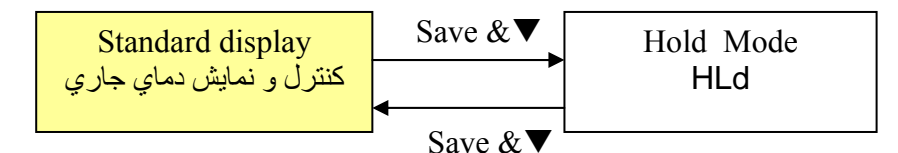

### نمای ر اهنمای ۲ – ۶

برای درک بهتر موضوع به گراف زیر توجه نمایید . همانطوری که در شکل مقابل ملاحظه مینمایید

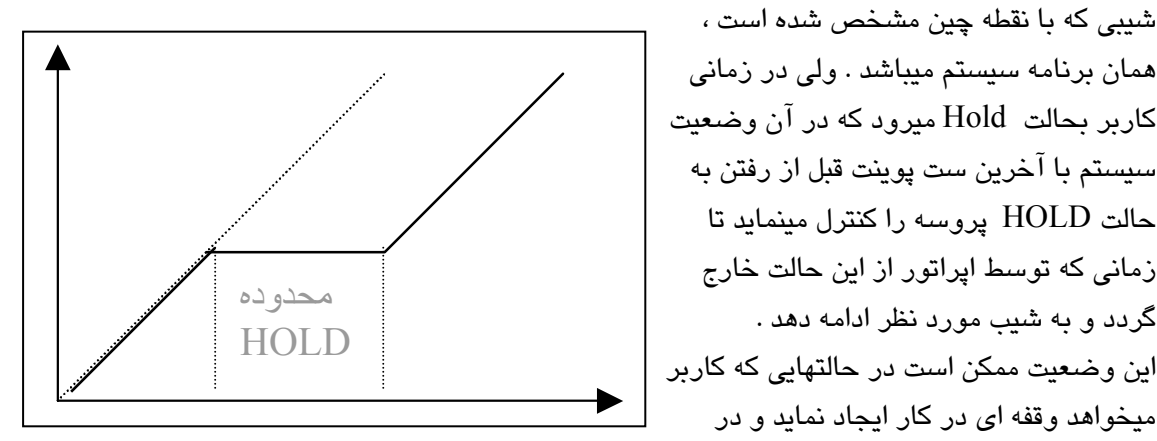

عین حال پروسه از وضعیت خود خارج نگردد ( سرد نگردد )استفاده میشود . نمای ر اهنمای ۳– ۶ جهت خروج از این حالت و ادامه اجرای برنامه کاری ، کلید 🔺 را باید فشارداد .

#### ۳ – ۶ – استارت مجدد

شیبی که با نقطه چین مشخص شده است ، همان برنامه سیستم میباشد . ولی در زمانی

سیستم با آخرین ست پوینت قبل از رفتن به حالت HOLD پروسه را کنترل مینماید تا زمانی که توسط اپراتور از این حالت خارج

گردد و به شیب مورد نظر ادامه دهد .

میخواهد وقفه ای در کار ایجاد نماید و در

در صورتی که کنترلر در حالت پایان اجرای سیکل یا END باشد ( مرحله – ) و بخواهید مجدداً برنامه را استارت نمایید ، میبایست کلید 🔺 را به مدت ۳ ثانیه بفشارید تا برنامه جاری کنترلر مجدداً از مرحله اول استارت گردد . (نمای ر اهنما ۴ – ۶ )

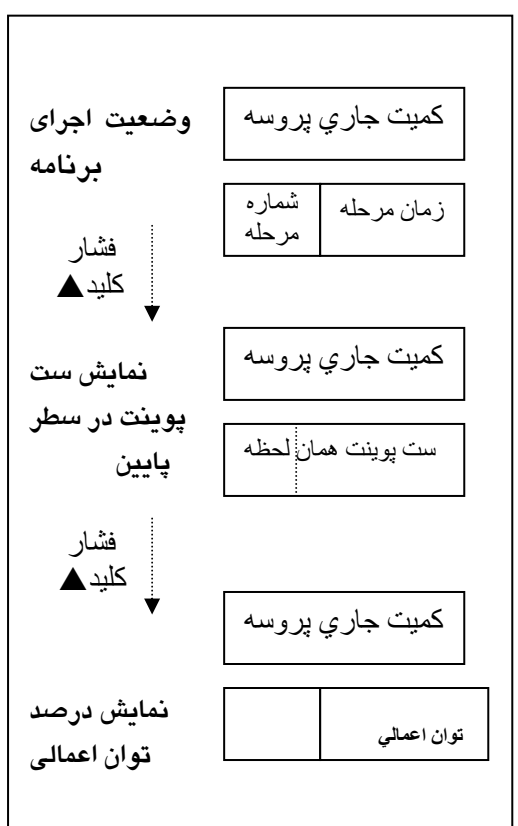

۴ – ۶ – نمایش وضعیتهای دیگردر حالت اجرا
 همانطوریکه در نمای راهنما ۴ – ۶ قابل رویت است در وضعیت
 اجرای برنامه کمیت جاری پروسه در سطر بالا نمایش داده
 میشود و سطر پایین زمان باقی مانده تا پایان همان مرحله و
 شماره مرحله در حال اجرا نمایش داده میشود .
 اگر بخواهید ست پوینت آن لحظه را ببینید کلید ▲ را بفشارید
 تا سطر پایین به وضعیت نمایش ست پوینت همان لحظه از
 شیب تبدیل گردد .

در حالت بعدی میتوان در سطر پایین با فشار مجدد یک ثانیه ای کلید ▲ در سطر پایین توان محاسبه شده و اعمالی به پروسه را در آن لحظه نمایش داد .

برای سیستم هایی که با روش PID پروسه را کنترل مینمایند این فاکتور مهم می گردد .

در پایان با فشار مجدد کلید 🔺 دوباره به وضعیت نمایش زمان و مرحله باز میگردیم .

بخاطر داشته باشید وضعیت معمول صفحه نمایشگر همان نمایش زمان و مرحله در سطر پایین است .( صفحه استاندارد ) ۵-۶ - نمایش برنامه دمایی و زمانی مرحله در حال اجرا

برای نمایش مقادیر ست شده در مرحله جاری میتوان در حالی که سیستم در وضعیت اجرا است کلید save را فشار داد و نگه داشت تا برنامه در حال کار را روی صفحه نشان دهد . ۶-۶ – نمایش دمای محیط کنترلر و آدرس سیستم در شبکه کامپیوتری

برای نمایش دمای محیط کنترلر ( cold junction compensator ) و آدرس کامپیوتری سیستم میتوان در حالی که سیستم در وضعیت اجرا است کلید ▼ را فشار داد و نگه داشت . در سطر بالا دمای محیط کنترلر را داریم و در سطر پایین نمایش آدرس تعیین شده سیستم در شبکه کامپیوتری روی صفحه نشان داده شود . این آدرس در بخش تنظیمهای خاص ( TUN 6 ) تعیین میگردد .

۷ – مثال کاربردی

برای فهم بهتر مسئله با یک مثال کاربردی کنترلر ساده تر خواهد شد .

کوره ای را با ترموکوپل نیکل کروم نیکل( K ) برای یک سیکل عملیات حرارتی بترتیب زیر میخواهیم برنامه دهی کنیم . این کوره الکتریکی است و با کنتاکتور کنترل میشود .

نمای راهنما ۱–۷ مرحله دما زمان ۱۲۰ ١ ۲۵۰ ٨.. ۲۰ ۲ ۲۵۰ ٨٠٠ ۳. . ٣ ۴ ٨٠٠ ۱. 10. آلارم - آلارم شماره ۱ نیز میبایست شماره ۱ در دمای بالاتر از ۲۵۰ درجه **♦**روشن فعال گردد و با حساسیت عملکرد ٤ درجه کار کند .

جدول ۱ – ۷

الف – روش كنترل on /off

پس از مطمئن شدن از صحت اتصالات کنترلر را روشن نمایید . در سطر بالا پارامتر مربوط به سیگنال ورودی ( مثلا دمای پروسس ) نمایش پیدا میکند . در سطر پایین رقم صفر را خواهید داشت .

کلید mode را بمدت سه ثانیه بفشارید تا وارد بخش برنامه دهی گردید برای دمای مرحله اول با کلید 🛦 دما راروی ۲۵۰ درجه سانتیگراد تنظیم نمایید و کلید save را بفشارید.سپس زمان مربوط به این مرحله را که در این مثال ۱۲۰ است با کلید ▲ وارد میکنید و کلید save را بفشارید. پس از آن بترتیب دمای مرحله دو (۲۵۰) ، زمان مرحله دو (۲۰) و دماو زمان مرحله سه وهمچنین برای مرحله چهار طبق روش توضیح داده شده فوق دما و زمان را وارد کنید . باید صفحه نمایشگر در حال حاضر در مرحله پنجم و آماده گرفتن دما ( tmp ) باشد و پارامتر آن نیز صفر باشد .در حال حاضر برنامه دهی طبق برنامه ورضی که داشتیم تمام شده است .ولی قبل از اجرا میبایست تنظیمهای خاص ( tuning ) را نیز تنظیم کرده باشیم . ( این تنظیمها معمولاً فقط برای یک بار در ابتدای راه اندازی تنظیم میگردد )

تنظیمهای خاص – برای ورود به این بخش از تنظیمها زمانی که در بخش برنامه دهی هستید ، کلید های♥, ▲ را بطور همزمان و بمدت سه ثانیه بفشارید . وارد صفحهء tun1 میشوید . با کلید ▲ به صفحات بالاتر تنظیمهای خاص میروید و اما اگر در tun1 بخواهید تنظیمی را انجام دهید با کلید save به آن (یا در جای خود به هر یک از صفحات tun دیگر ) وارد میشوید .

برای این مثال در بخش tun1 تنظیمها را طبق جدول زیر انجام دهید .

| <u> </u> | جدول ۲-                  |                                                    |
|----------|--------------------------|----------------------------------------------------|
|          |                          | tun1                                               |
| HtP      | 800                      | بالاترین دمایی که در برنامه میخواهید وارد نمایید . |
| TP1      | nCn نیکل کروم نیکل ( K ) | نوع ترموکوپل یا سنسوری که متصل میگردد .            |
| OF1      | 00                       | برای تنظیم اختلاف احتمالی دمای پروسس با نمایش      |

برای تنظیم های بعدی پس از این بخش با فشار یک بار کلید mode به صفحه اصلی tunباز میگردید و سپس با کلید ▲ صفحه tun مورد نظر مثلا شماره ۲ را انتخاب مینمایید و با کلید save به آن وارد میگردید و تنظیمهای مورد نظر را قبل از راه اندازی اولیه انجام میدهید .

| <i>بدول ۳ – ۷</i> | 2    |      |                                                              |
|-------------------|------|------|--------------------------------------------------------------|
| n2                | Oty  | nor1 | تنظیم برای کنترل سرو و یا کنترل معمولی                       |
| tı                | ot1  | rEL  | نوع خروجی اول رله ای است                                     |
|                   | Ну   | ٣    | ۳ درجه دما بالاتر از set میرود و کنتاکتور قطع میگردد         |
|                   | - Hy | ٣    | ۳ درجه دما پائینتر از set میرود و کنتاکتوروصل میگردد         |
| n3                | Drp  | ××   | فاصله زمانی صدور فرمان مجدد ( بی اثر )                       |
| tı                | Cnt  | norm | بصورت نرمال کنترل خواهد کرد .                                |
|                   | Pb   | 1000 | برای کنترل بصورت on/off ضریب P روی ۱۰۰۰                      |
|                   | rt   | 0    | Auto tune برای سیستم های سریعتر عدد پایینتر انتخاب گردد      |
|                   | dt   | 0    | برای کنترل بصورت on/off ضریب D روی صفر                       |
|                   | db   | 0    | قبل از رسیدن به دمای نهایی مرحله در فاصله ای معادل  این درجه |
|                   |      |      | شروع به کاهش توان و اجرای auto tuning خواهد کرد .            |
| hu 4              | AF1  | 6    | برای کارکرد کنترلر بالاتر از ۲۵۰ درجه تا پایان کار           |
| t<br>t            |      |      |                                                              |
| tun5              |      |      | این دو صفحه تنظیم در این مثال بدون تغییر میماند              |
| tun6              |      |      |                                                              |

پس از پایان تنظیمها با فشار سه ثانیه ای کلید mode به فضای برنامه دهی باز میگردید . در اینجا میباید برای راه اندازی رله آلارم ۱ دو پارامتر را در بخش APS1 تنظیم نمایید .

برای ورود به بخش تنظیمهای جانبی APS n در حالت برنامه دهی کلید های ▲ & mode را بطور همزمان بفشارید و سپس با ظاهر شدن APS1 کلید save را فشار دهید .

برای راه اندازی آلارم ۱ در دمای ۲۵۰ درجه و با حساسیت (هیستر زیس) قطع و وصل ۴ درجه ایی طبق جدول زیر پارامتر هارا تنظیم کنید .

| جدول ۴ – ۷ |     |      |                                                   |
|------------|-----|------|---------------------------------------------------|
| APS1       | Ad1 | 250  | حد دمایی وصل این کنتاکت آلارم ۲۵۰ درجه است        |
|            | Ah1 | 4    | حساسیت قطع و وصل این کنتاکت ۴ درجه است            |
| APS2       | oP1 | rAP0 | اجرای شیب مود 0 (صفحه ۱۱ بخش ۲ - ۴)               |
| APS2       | dP1 | 0.0  | برای بکار گیری هیسترزیس tun2 باید این رقم 0 باشد. |

پس از پایان این تنظیمها با یک تک فشار و سپس فشار ممتد کلید mode به صفحه برنامه دهی باز میگردیم و توجه کنید برنامه روی مرحله ۱ باشد . برای شروع اجرا مجدداً با فشار ممتد کلید mode به وضعیت اجرا خواهید رفت و عملیات طبق برنامه داده شده پیش خواهد رفت .

در این وضعیت کنترل فقط با منطق on / off انجام خواهد شد و با هیسترزیس تعریف شده خروجی کنترل حرارت روشن و خاموش خواهد شد .

توجه : در حالت معمول سیستم بصورت ON/OFF تولید می گردد. در صورت درخواست سیستم PID می بایست در زمان سفارش این موضوع قید شود .

ب – کنترل تناسبی ( پرو پورشنال )

برای کنترل بروش تناسبی میتوان ضریب P را فعال نمود و بهمین ترتیب یک کنترل نرم تر و با نوسان خیلی کمتررا روی پروسه ایجاد نمود .برای این کار توجه نمایید باید عرض پالس کنترلی یا drp تعیین نمود .

این عرض پالس کنترل باید متناسب با قابلیت تحمل قطع و وصل های مکرر باشد . مثلا برای کنتاکتور های کوچک رقمی حدود ۲۰ تا ۳۰ ثانیه مناسب است . ولی برای کنتاکتورهای با توان بالاتر میبایست این رقم بیشتر از ۵۰ ثانیه باشد . یا برای SSR ، ۱ ثانیه مناسب است . از طرفی هر چقدر پروسه سریعتر باشد میبایست این زمان کمتر باشد تا بتوان با نوسان کمتری پروسه را کنترل نمود .

ضریب P یا Pb را در tun3 روی عدد مناسب تنظیم نمایید . پارامتر dp را میبایست بر اساس سرعت پروسه تعیین نمایید . این پارامتر تعیین میکند که از چند درجه قبل از ست پوینت لحظه ای وارد محاسبه ضریب P بشویم و توان خروجی پروسه را بتدریج کم نماییم .

Pb/100 \* ( فاصله تا set - فاصله دمایی P = 100.0 - ( PdC فاصله تا set - فاصله دمایی Pb/100

نمای راهنمای ۲ – ۷

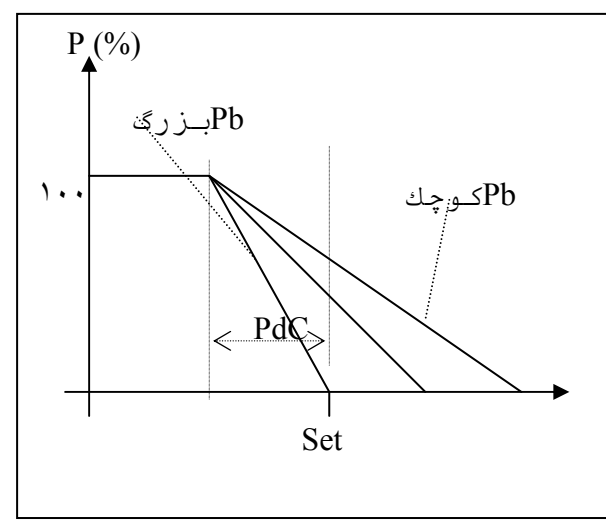

از این طریق بدست میاید . البته باید دقت کرد dp ( توان مورد درخواست روی set ) رابرحسب درصد وارد نمود .بنابراین محدوده تغییرات pb منابر در یک پروسه میخواهیم روی set توان معادل ۵۰ درصد گردد . با توجه به توان ۵۰ درصد که روی Set در خواست شده ، خود کنترلر دمای

در حقیقت توان در هر فاصله از set

شروع کاهش توان را محاسبه مینماید. با این فرض که میخواهیم در دمای ست پوینت توان برابر ٪۵۰ باشد . اگر Pb = 400

پس PdC= 50 > PdC = (PdC - (PdC - ( 0- 20) - 50.0 = ( 100.0 - ( 100.0 - 100.0 ) ) = 50.0 = ( 100.0 - ( 100.0 - ( 100

حال اگر Pb = 800

پس

 $50.0 = \{100.0 - (PdC - 0) \times 800/100\} > PdC = 6.25$ 

نتیجه : از ۶ درجه قبل از set توان بتدریج شروع به کم شدن میکند تا روی set درصد میرسد .پس هر چه بخواهیم شیب کاهش دما بیشتر باشد میبایست ضریب تناسبی ( Pb ) را بیشتر یا بعبارتی تیزتر انتخاب کرد .

حال اگر Bb = 800 را انتخاب کردیم و درصد توان روی set (dp) را 28 درصد وارد کردیم. یس Bb = 800 × (dp - 100.0 - (PdC - 0) × 800/100) > PdC = 9

نتیجه : از 9 درجه قبل از set توان بتدریج شروع به کم شدن میکند تا روی set درصد میرسد . میرسد .

حال در این وضعیت اگر در tun2 پارامتر oty روی nor1 تنظیم شده باشد کنترلر بمحض بالا تر رفتن دما از set کل توان را قطع میکند . ولی اگر این پارامتر روی nor2 تنظیم گردد کنترل کاهش توان را مطابق نمای راهنما فوق ( ۲–۷ ) تا صفر شدن توان محاسباتی ادامه میدهد .

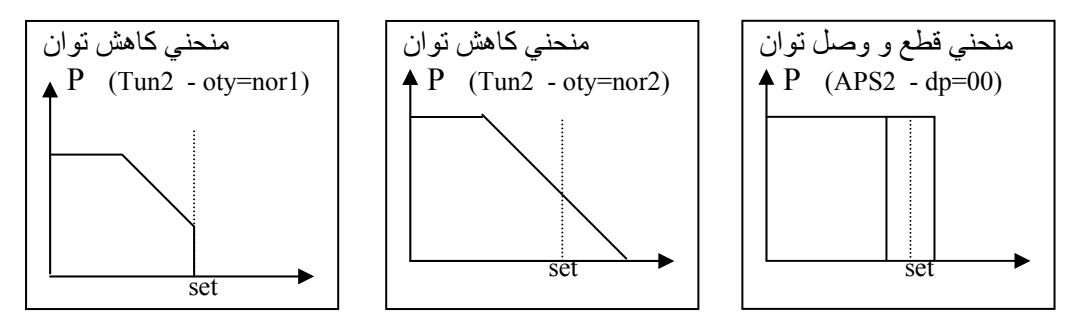

on/off را صفر وارد کنید کنترلر بصورت dp (desired power ) را صفر وارد کنید کنترلر بصورت on/off عمل میکند واعداد HY , -HY در HY در Iun2 برای قطع و وصل خروجی ها به نسبت set عمل خواهد کرد . ج) کنترل بروش درصد توان ثابت (PrC0, PrC1)

در دو حالت فوق توان بصورت قطع و وصل با درصد ثابت به پروسه اعمال میگردد . میتوان به دو حالت زیر عمل نمود .

| رلر تا 10 درجه مانده به set با تمام توان و از آن به بعد با توان تعریف شده در tUn3 - db=10 2 | 1 | tUn3 - db=00 | کنترلر از ابتدا تا رسیدن به set با در صد توان تعریف شده قطع و وصل مینماید .     |
|---------------------------------------------------------------------------------------------|---|--------------|---------------------------------------------------------------------------------|
|                                                                                             | 2 | tUn3 - db=10 | کنترلر تا 10 درجه مانده به set با تمام توان و از آن به بعد با توان تعریف شده در |
| APS2 - dp=x شروع به اعمال توان به پروسه مينمايد .                                           |   |              | APS2 - dp=xxx شروع به اعمال توان به پروسه مینماید .                             |

د) كنترل بروش Auto Tuning ، PID

برای تنظیم کنترلر بروش PID میبایست شناخت خوبی از پروسه داشت . برای همین علت است که نمیتوان ارقام دقیقی برای هر پروسه توصیه نمود . در عین حال با تنظیم تقریبی ضرایب و گذاشتن کنترلر روی حالت autotuning میتوان تنظیم این ضرایب را بعهده خود کنترلر گذاشت .

در ابتدا میبایست دو پارامتری که در tun3 ارتباط به این مسئله دارند را تنظیم نمود . اول پارامتر زمان tr است که مربوط به زمان انتگرال گیری و تصمیم گیری است . هر چه این عدد کمتر باشد سیستم کنترل سریعتر عمل میکند .

دوم پارامتر db است که سیستم کنترل طبق آن قبل از رسیدن به دمای نهایی مرحله در فاصله ای معادل این درجه شروع به کاهش توان و اجرای auto tuning خواهد کرد . توصیه میشود t r را حدودا روی عددی معادل زمان حرکت ۲ درجه ای دما ( بر حسب ثانیه )درمحدودهٔ set ، تنظیم نمایید . در حالت خود تنظیمی برخی تنظیمهای P از مدار خارج میگردد . برای روشن تر شدن موضوع به شکلهای زیر توجه نمایید .

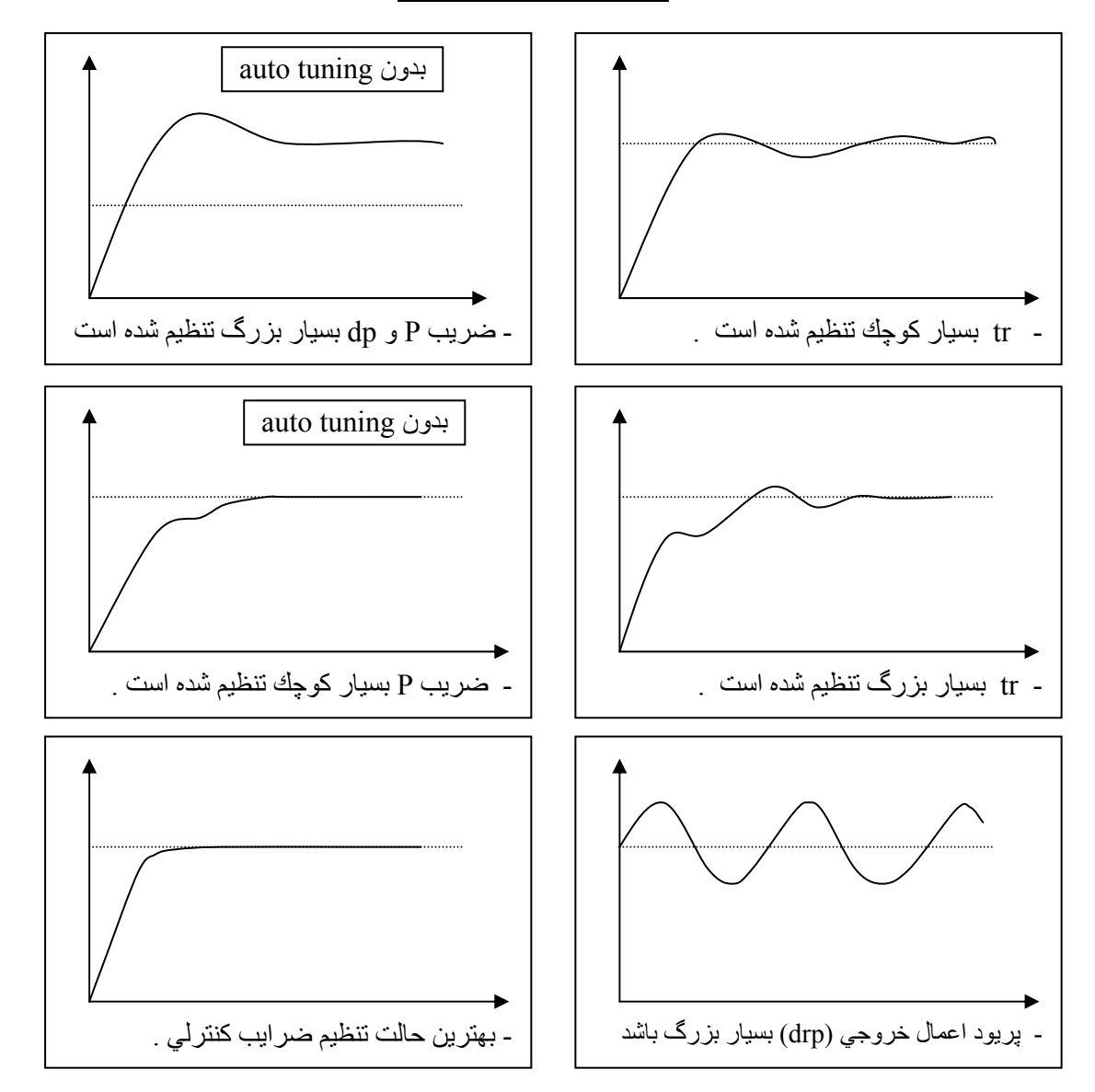

مجموعہ نماھایی راھنمای ۳– ۷

۸ – کنترل پروسس و چند نکته (استفاده از PID)

با توجه به در اختیار بودن امکان auto tuning که بسهولت بهترین تنظیم را در اختیار کاربر میگذارد ، استفاده و تنظیم ضرایب PID امری در درجه دوم اهمیت است و نیازی به تنظیم آن نیست . ۹ – نحوه اتصال پورت سريال به کامپيوتر

برای اتصال این سیستم به کامپیوتر حتماً به نکات زیر توجه فرمایید .

- استاندارد ارتباطی RS485 میباشد .
- برای پشتیبانی نرم افزاری سیستم فقط از نرم افزار های ارائه شده توسط سازنده باید
   استفاده نمایید .( مثل AMLOGGER )

برای این که سیستم شما این پورت را داشته باشد میبایست قبل از خرید از فروشنده این قابلیت را بخواهید که روی سیستم نصب گردد

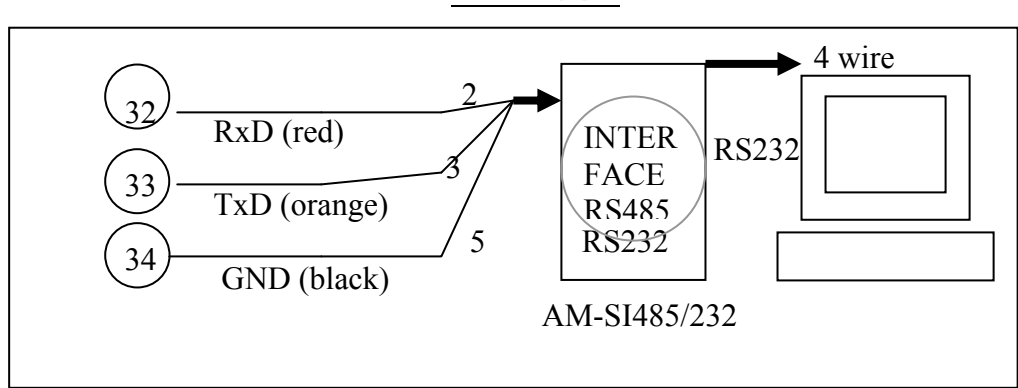

نمای راهنما ۱ – ۹

# ۱۰ – مشخصات فنی سیستم

جدول ۱– ۱۰

| خروجي اول     | RELAY     | 1A / 220 V   | Life 100,000. | Default  |
|---------------|-----------|--------------|---------------|----------|
|               | RELAY     | 5A / 220 V   | Life 100,000. | Optional |
|               | ANALOG    | 4 – 20 mADC  | 500ohm max    | Optional |
|               | ANALOG    | 0-10 VDC     |               | Optional |
|               | 0-12Vdc   | Max 40 mA    | For SSR drive | Optional |
|               | TRIAC     | 100mA max    |               | Optional |
|               | ACTIVATOR | gate current |               |          |
| سایر خروجی ها | RELAY     | 1A / 220 V   |               | Default  |
|               | RELAY     | 5A / 220 V   |               | Optional |

۳ – ۱۰ – ورودی این سیستم یک کنترلر مولتی ترموکوپل است و میتوان طبق جدول زیر انواع ترموکوپل را به آن متصل نمود .

| <i>دول ۲ – ۱۰</i> | 2               |              |                |                    |
|-------------------|-----------------|--------------|----------------|--------------------|
|                   | TYPE            | RANGE        | AQUR.          |                    |
|                   | J (Fe-Con)      | 0- 790°C     | 1 ° C          | یکے از انواع       |
| ترممكمرار         | K (NiCr-Ni)     | 0-1370°C     | 1 ° C          | n+100 1 1 m        |
| ىرىموسوپن         | S (Pt10Rh-Pt)   | 0-1690°C     | 1 ° C          | ىرموكوپلى يا pt100 |
|                   | R(Pt13Rh-Pt)    | 0-1690°C     | 1 ° C          | و يا نوع سوم قابل  |
|                   | B(Pt30Rh-Pt6Rh) | 100-1790 ° C | 1 ° C          | ارائه در یک کنترلر |
|                   | PT100-1         | -200850 ° C  | 1 ° C          |                    |
| KID               | PT100-2         | -200200 ° C  | 0.1 ° C        | است                |
|                   | 4-20/0-20mA     | Scalable     | $Max400\Omega$ |                    |
| لسيعان السالقاروة | 0-10/2-10V      | Scalable     | Min500 Ω       |                    |

۱۰ ۱۰ - دقت و پریود نمونه برداری
 برای اندازه گیری از یک مبدل با دقت بیش از ۱۴ بیت استفاده شده است . پریود نمونه برداری از ورودی ۴ تا ۶ هرتز می باشد .
 ۲ - ۱۰ - کنترل
 ۲ - ۱۰ - کنترل
 ۹ (موش های کنترل : - ON/OFF
 ۹ (موش های کنترل : - PID
 ۹ (منطق اعمال خروجی برای روش اول که صفر و صد درصد توان میباشد . برای

منطق اعمال خروجی برای روش اول که صغر و صد درصد نوان میباشد . برای روشهای دیگر خروجی سیستم باتوجه به نوع المان انتخاب شده برای خروجی صادر می گردد .

برای خروجی های رله ای اگر کنترل PID بخواهیم داشته باشیم ، میبایست عرض زمانی پالس کنترلی یا drp را نیز براساس استقامت و توانایی خروجی( مثلا کنتاکتور ) انتخاب نمایید ( MODULATION ).

برای خروجی های آنالوگ یا پیوسته معادل در صد توان محاسبه شده بصورت درصدی از کل رنج خروجی صادر می گردد .

۳- ۱۰ – آلارم های سیستم

آلارمهای این سیستم در حالت عادی یک عدد و در حالت افزوده میتواند به ۴ عدد افزایش یابد .کلیه آلارمها رله ای و با توان 1A/250V میباشد . هر یک از آلارمها میتوانند ۱۳ عملکرد مختلف را براساس برنامه تنظیم شده اجرا نمایند .

```
۴– ۱۰ – تغذیه و توان مصرفی
```

ولتاژ تغذیه این سیستم XAC- 50/60 Hz و با توان مصرفی تقریبی 3~2 وات می باشد .

۵- ۱۰ – شرایط محیطی کارکرد

سیستم در دمای ۵۰ .. ۰ درجه سانتیگراد و با رطوبت محیطی ۹۵ – ۵ درصد رطوبت نسبی ( بدون شبنم ) کار می کند .

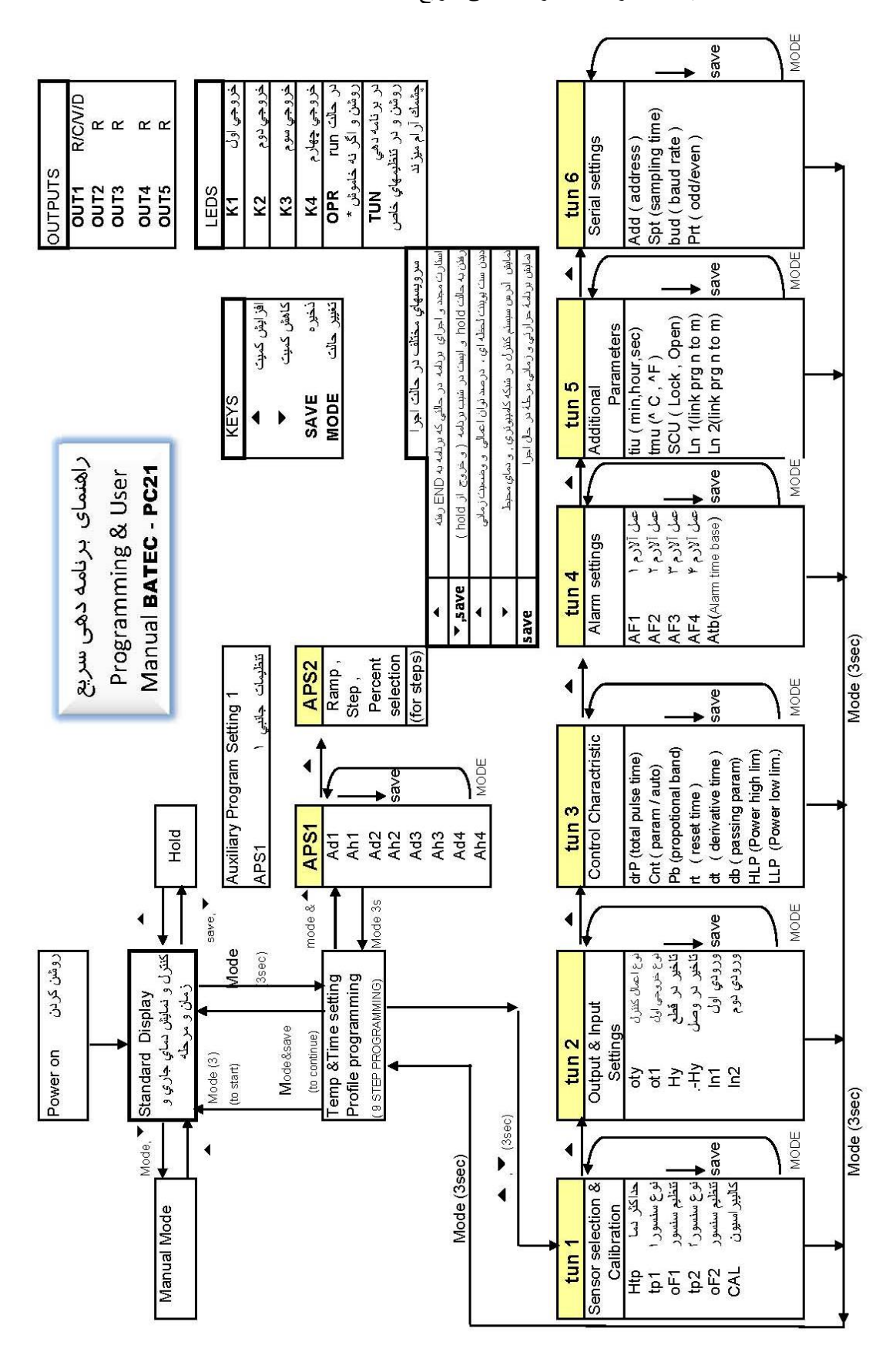

ضمیمه ۱ – راهنمای برنامه دهی سریع